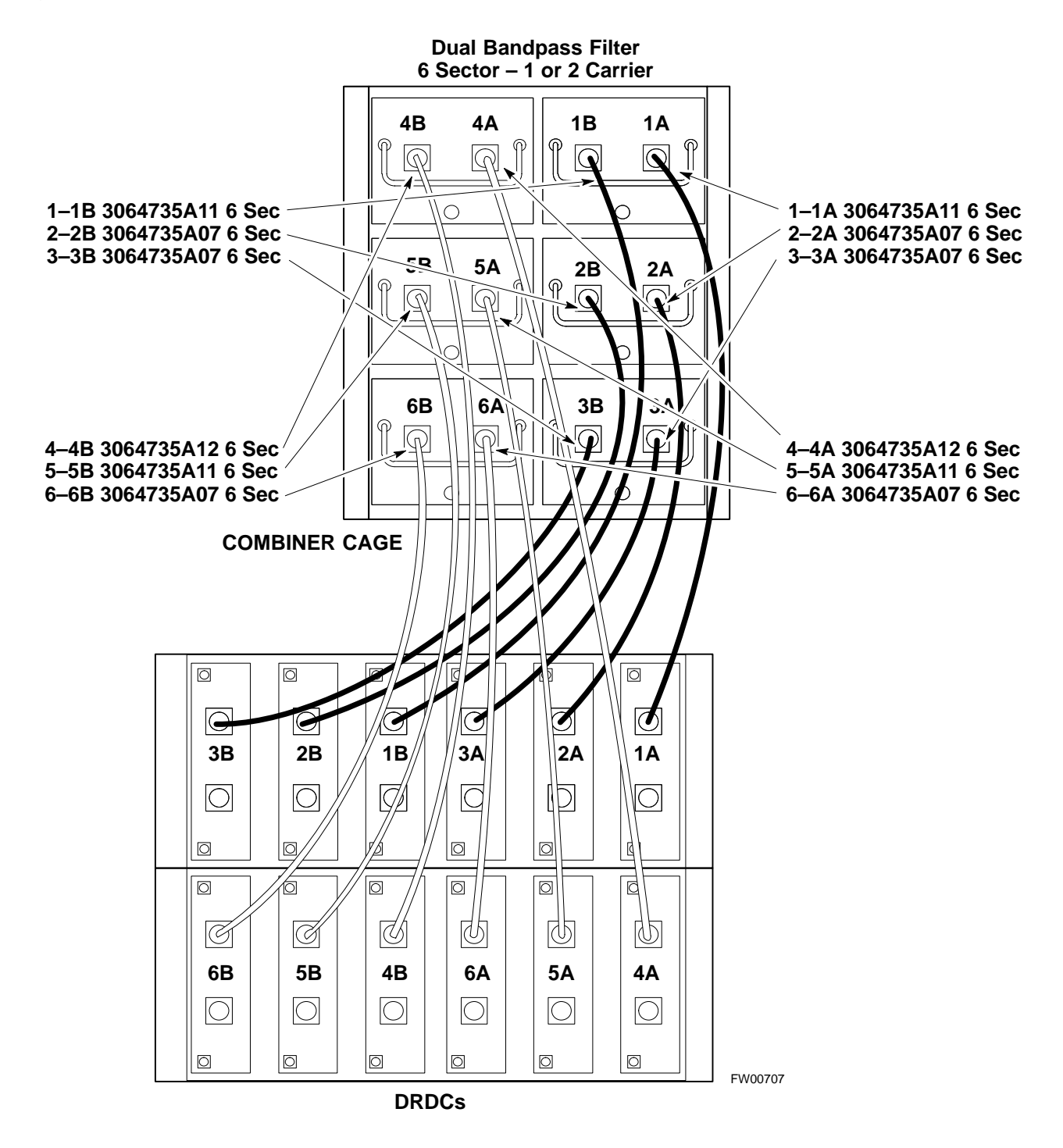

Figure H-14: SC 4812ET BTS Combiner DRDC/TRDC Cable Connection

Н

#### **MPC Functional Description**

The MPC card provides (see Figure H-15) low-noise amplification for all RX path signals. The low noise, high gain design improves frame RX sensitivity and overcomes the splitting loss in the receive path. DC voltages are monitored on the RF devices and regulators and are used to generate hard and soft alarms. The MPC is not redundant at the card–level, but includes dual–path amplifiers which provide soft–fail redundancy for all sectors.

#### **MPC to DRDC Cabling**

The cables connecting the MPC cards to the DRDCs for a three sector RF cabinet are shown in Figure H-15. A six sector RF cabinet would have six more DRDC's and they would be connected to the front of the MPC cards.

н

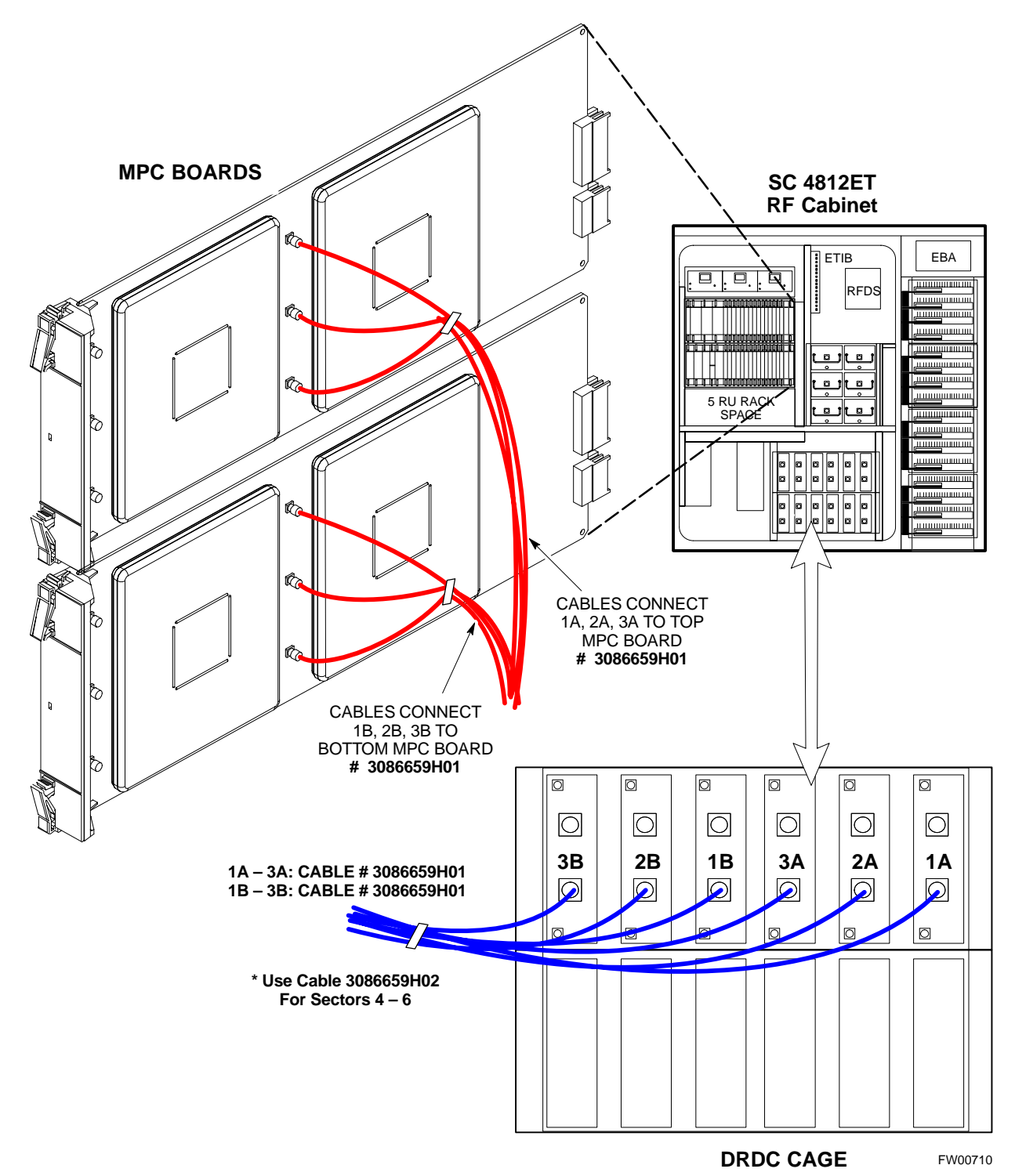

Figure H-15: DRDC To C–CCP Cage MPC Boards Cable Connections

#### **RFDS Cabling Details**

Figure H-16 shows the components of the RFDS. Table H-2 depicts the cabling for a 3-Sector Duplexed configuration and Table H-3 depicts the cabling for a 6-Sector Duplexed configuration. Figure H-17 shows the connection of the RFDS to the BTS combiners.

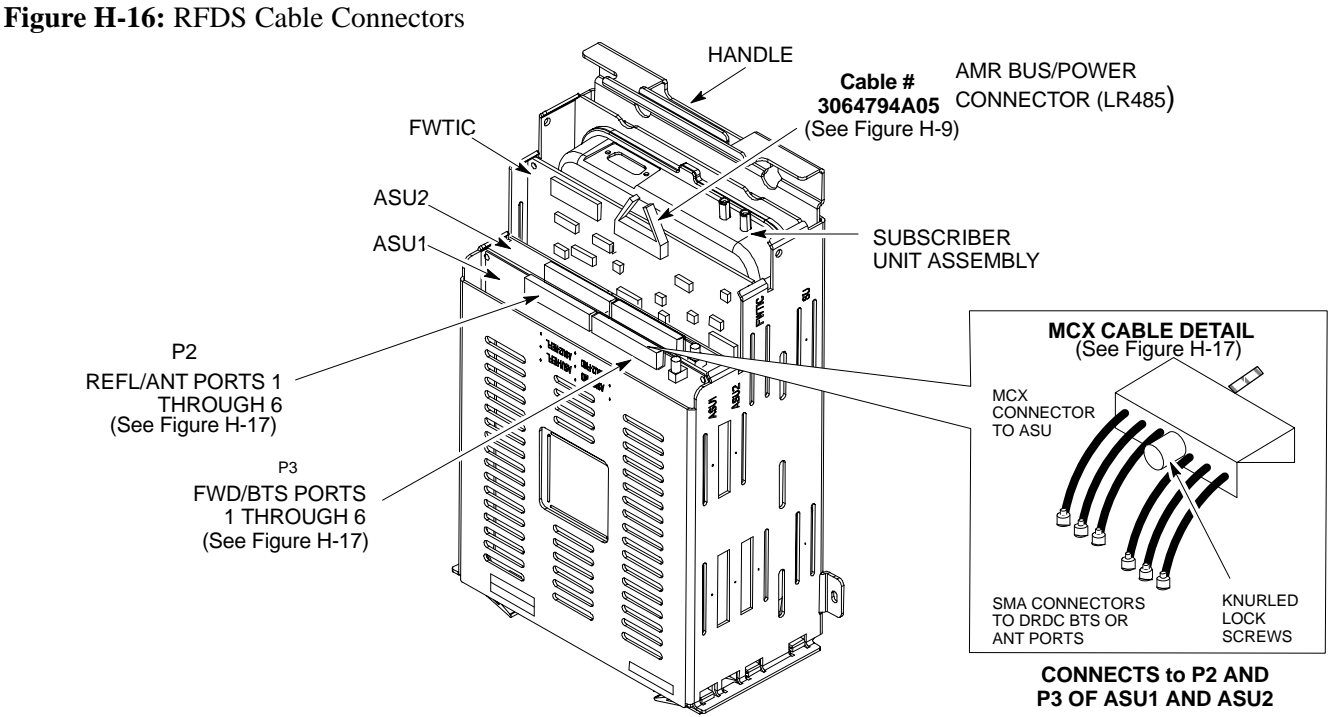

FW00217-REF

| Table H-2: SC 4812ET Series 3-Sector Duplexed Directional Coupler to RFDS Cabling Table |                           |                 |  |  |
|-----------------------------------------------------------------------------------------|---------------------------|-----------------|--|--|
| DRDC Label                                                                              | Directional Coupler Port  | Cobra RFDS Port |  |  |
|                                                                                         | ASU 1 – FWD (six pack MCX | 0               |  |  |
| 1A BTS                                                                                  | Sector 1 Main BTS         | ASU1–FWD BTS–1  |  |  |
| 1B BTS                                                                                  | Sector 1 Diversity BTS    | ASU1–FWD BTS–2  |  |  |
| 2A BTS                                                                                  | Sector 2 Main BTS         | ASU1–FWD BTS–3  |  |  |
| 2B BTS                                                                                  | Sector 2 Diversity BTS    | ASU1–FWD BTS–4  |  |  |
| 3A BTS                                                                                  | Sector 3 Main BTS         | ASU1–FWD BTS–5  |  |  |
| 3B BTS                                                                                  | Sector 3 Diversity BTS    | ASU1–FWD BTS–6  |  |  |
|                                                                                         | ASU 1 – REF (six pack MCX | )               |  |  |
| 1A ANT                                                                                  | Sector 1 Main ANT         | ASU1–REF ANT–1  |  |  |
| 1B ANT                                                                                  | Sector 1 Diversity ANT    | ASU1–REF ANT–2  |  |  |
| 2A ANT                                                                                  | Sector 2 Main ANT         | ASU1–REF ANT–3  |  |  |
| 2B ANT                                                                                  | Sector 2 Diversity ANT    | ASU1–REF ANT–4  |  |  |
| 3A ANT                                                                                  | Sector 3 Main ANT         | ASU1–REF ANT–5  |  |  |
| 3B ANT                                                                                  | Sector 3 Diversity ANT    | ASU1–REF ANT–6  |  |  |

| Table H-3: SC 4812ET Series 6-Sector Duplexed Directional Coupler to RFDS Cabling Table |                            |                 |  |  |
|-----------------------------------------------------------------------------------------|----------------------------|-----------------|--|--|
| DRDC Label                                                                              | Directional Coupler Port   | Cobra RFDS Port |  |  |
|                                                                                         | ASU 1 – FWD (six pack MCX) | )               |  |  |
| 1A BTS                                                                                  | Sector 1 Main BTS          | ASU1–FWD BTS–1  |  |  |
| 1B BTS                                                                                  | Sector 1 Diversity BTS     | ASU1–FWD BTS–2  |  |  |
| 2A BTS                                                                                  | Sector 2 Main BTS          | ASU1–FWD BTS–3  |  |  |
| 2B BTS                                                                                  | Sector 2 Diversity BTS     | ASU1–FWD BTS–4  |  |  |
| 3A BTS                                                                                  | Sector 3 Main BTS          | ASU1–FWD BTS–5  |  |  |
| 3B BTS                                                                                  | Sector 3 Diversity BTS     | ASU1–FWD BTS–6  |  |  |
|                                                                                         | ASU 2 – FWD (six pack MCX) | )               |  |  |
| 4A BTS                                                                                  | Sector 4 Main BTS          | ASU2–FWD BTS–1  |  |  |
| 4B BTS                                                                                  | Sector 4 Diversity BTS     | ASU2–FWD BTS–2  |  |  |
| 5A BTS                                                                                  | Sector 5 Main BTS          | ASU2–FWD BTS–3  |  |  |
| 5B BTS                                                                                  | Sector 5 Diversity BTS     | ASU2–FWD BTS–4  |  |  |
| 6A BTS                                                                                  | Sector 6 Main BTS          | ASU2–FWD BTS–5  |  |  |
| 6B BTS                                                                                  | Sector 6 Diversity BTS     | ASU2–FWD BTS–6  |  |  |
|                                                                                         | ASU 1 – REF (six pack MCX) |                 |  |  |
| 1A ANT                                                                                  | Sector 1 Main ANT          | ASU1–REF ANT–1  |  |  |
| 1B ANT                                                                                  | Sector 1 Diversity ANT     | ASU1–REF ANT–2  |  |  |
| 2A ANT                                                                                  | Sector 2 Main ANT          | ASU1–REF ANT–3  |  |  |
| 2B ANT                                                                                  | Sector 2 Diversity ANT     | ASU1–REF ANT–4  |  |  |
| 3A ANT                                                                                  | Sector 3 Main ANT          | ASU1–REF ANT–5  |  |  |
| 3B ANT                                                                                  | Sector 3 Diversity ANT     | ASU1–REF ANT–6  |  |  |
|                                                                                         | ASU 2 – REF (six pack MCX) |                 |  |  |
| 4A ANT                                                                                  | Sector 4 Main ANT          | ASU2–REF ANT–1  |  |  |
| 4B ANT                                                                                  | Sector 4 Diversity ANT     | ASU2–REF ANT–2  |  |  |
| 5A ANT                                                                                  | Sector 5 Main ANT          | ASU2–REF ANT–3  |  |  |
| 5B ANT                                                                                  | Sector 5 Diversity ANT     | ASU2–REF ANT–4  |  |  |
| 6A ANT                                                                                  | Sector 6 Main ANT          | ASU2–REF ANT–5  |  |  |
| 6B ANT                                                                                  | Sector 6 Diversity ANT     | ASU2–REF ANT–6  |  |  |

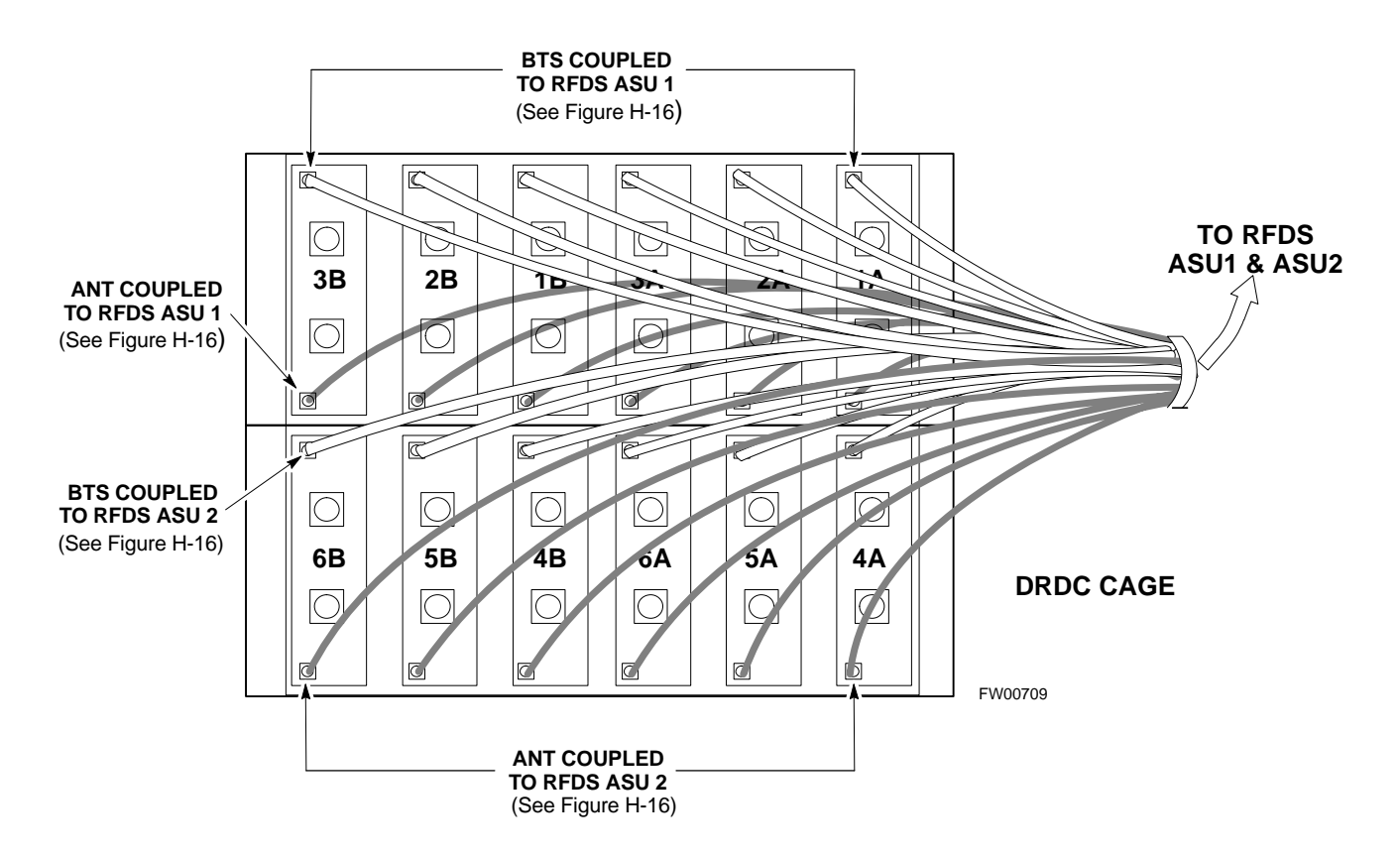

#### Figure H-17: SC 4812ET BTS Combiner DRDC/TRDC RFDS Cable Connection

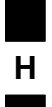

#### **50 Pair Punchblock**

The 50 pair punchblock is the main interface point for RGPS, span lines, customer I/O, Power Cabinet alarm lines, and the modem. The punchblock provides primary protection for all lines. Refer to Figure H-18 and Table H-4 for punchblock pin–out.

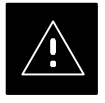

#### CAUTION

SC4812ET Span Line Labeling for Span B and Span C is swapped

- On the SC4812ET's, the span cabel internal to the base station that connects the 50 pin header on the I/O plate to the CSU has Span B and Span C (RJ–45) connectors mis–labeled.
- CFE will punch down the span on the 50 pair bunchblock as per Motorola documentation and punchdown chart. When conecting the span input to the CSU re–label "Span B" cable to"Span C" cable to "Span B". Connect to CSU as per documentation
- Note: The labeling issue on the cable from the I/O plate to the CSU Part Number 3086601H01 Rev C shall be corrected on revision "D" to address this issue. The cut over date to Rev. D will be approximately January 30, 2001.

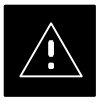

#### CAUTION

A wiring discrepancy exists between the manuals and the frame for remote GPS.

- The TX and RX are reversed in the ETIB, leading to inoperability of the RGPS. The RGPS will not work in either a single standalone or multiple frame configuration.
- Swap the White and White/Bk wires to punch pins 44T and 44R. The Green and Green/Bk go to 45T and 45R. This will correct non–expansion configurations.
- Single frame and expansion BTSs without RGPS can use this workaround as a permanent solution.
- For expansion with RGPS required a new cable (P/N 3086433H10 ) will correct the problem.

Figure H-18: 50 Pair Punchblock

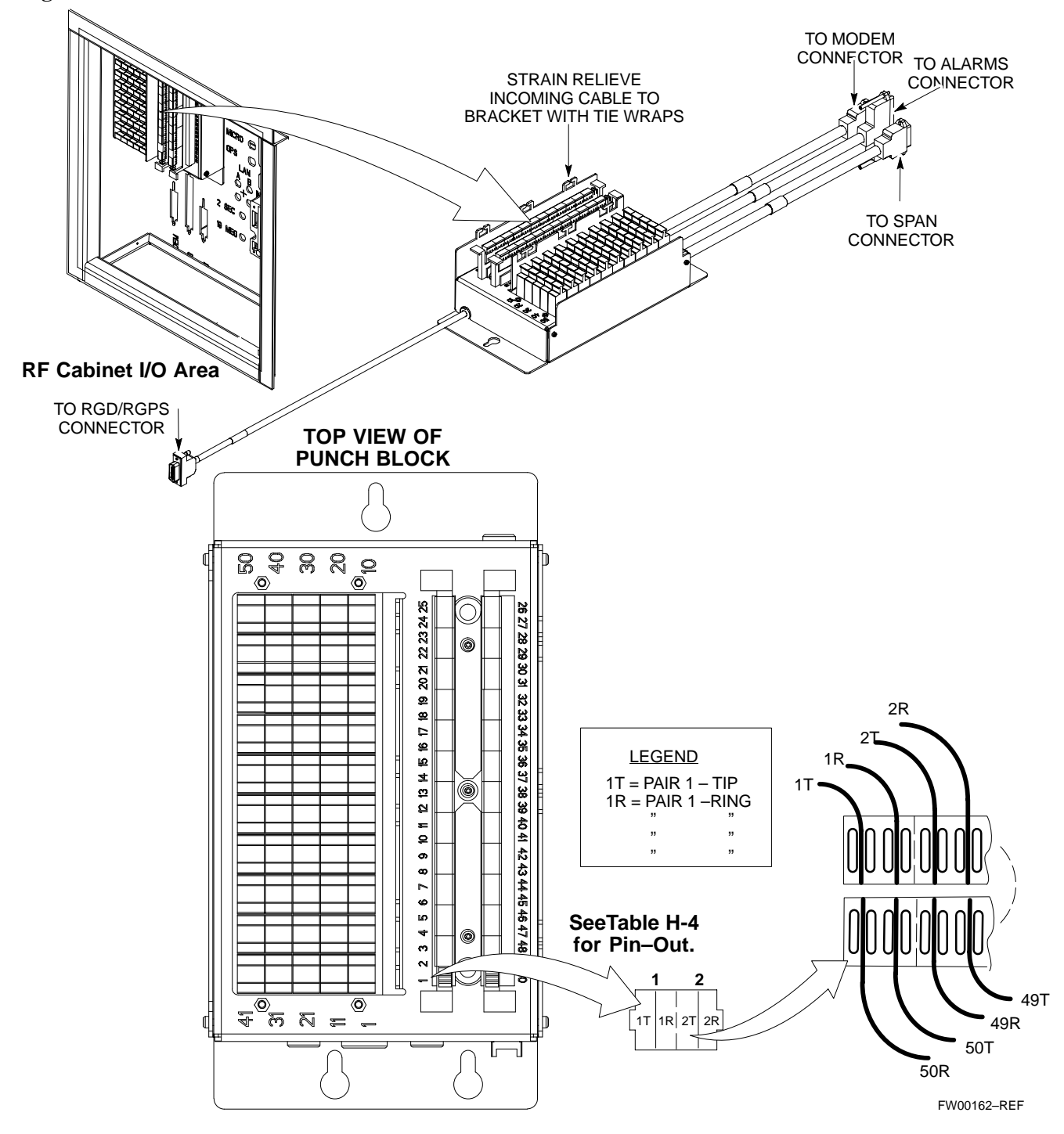

н

# Alarm and Span Line Cable Pin/Signal Information

Table H-4 lists the complete pin/signal identification for the 50–pin punch block.

| Table H-4: Pin–Out for 50–Pair Punchblock |                      |                            |           |                          |
|-------------------------------------------|----------------------|----------------------------|-----------|--------------------------|
| Punchblock<br>Cable<br>Connector          | Function             | Signal Name                | Punch Pin | Ext. Cable Wire<br>Color |
|                                           |                      | Power Cab Control – NC     | 1T        | Blue                     |
|                                           |                      | Power Cab Control – NO     | 1R        | Blk/Blue                 |
|                                           |                      | Power Cab Control-Com      | 2T        | Yellow                   |
|                                           |                      | Reserved                   | 2R        | N/C                      |
|                                           |                      | Rectifier Fail             | 3T        | Blk/Yellow               |
|                                           |                      | AC Fail                    | 3R        | Green                    |
|                                           | Power Cabinet        | Power Cab Exchanger Fail   | 4T        | Blk/Grn                  |
|                                           |                      | Power Cab Door Alarm       | 4R        | White                    |
|                                           |                      | Power Cab Major Alarm      | 5T        | Blk/White                |
|                                           |                      | Battery Over Temp          | 5R        | Red                      |
|                                           |                      | Power Cab Minor Alarm      | 6Т        | Blk/Red                  |
|                                           |                      | Reticifier Over Temp       | 6R        | Brown                    |
|                                           |                      | Power Cab Alarm Rtn        | 7T        | Blk/Brn                  |
| ALAKM                                     | HSO/LFR<br>Extension | LFR_HSO_GND                | 7R        |                          |
|                                           |                      | EXT_1PPS_POS               | 8T        |                          |
|                                           |                      | EXT_1PPS_NEG               | 8R        |                          |
|                                           |                      | CAL_+                      | 9T        |                          |
|                                           |                      | CAB                        | 9R        |                          |
|                                           | LFK Amenina          | LORAN_+                    | 10T       |                          |
|                                           |                      | LORAN                      | 10R       |                          |
|                                           |                      | Pilot Beacon Alarm – Minor | 11T       |                          |
|                                           |                      | Pilot Beacon Alarm – Rtn   | 11R       |                          |
|                                           | Dilat Dassar         | Pilot Beacon Alarm – Major | 12T       |                          |
|                                           | Phot Beacon          | Pilot Beacon Control-NO    | 12R       |                          |
|                                           |                      | Pilot Beacon Control – COM | 13T       |                          |
|                                           |                      | Pilot Beacon Control – NC  | 13R       |                          |

... continued on next page

Н

|                                  | Table H-4: Pin–Out for 50–Pair Punchblock |                          |           |                          |  |
|----------------------------------|-------------------------------------------|--------------------------|-----------|--------------------------|--|
| Punchblock<br>Cable<br>Connector | Function                                  | Signal Name              | Punch Pin | Ext. Cable Wire<br>Color |  |
|                                  |                                           | Customer Outputs 1 – NO  | 14T       |                          |  |
|                                  |                                           | Customer Outputs 1 – COM | 14R       |                          |  |
|                                  |                                           | Customer Outputs 1 – NO  | 14T       |                          |  |
|                                  | Customer Outputs                          | Customer Outputs 1 – COM | 14R       |                          |  |
|                                  |                                           | Customer Outputs 1 – NC  | 15T       |                          |  |
|                                  |                                           | Customer Outputs 2 – NO  | 15R       |                          |  |
|                                  |                                           | Customer Outputs 2 – COM | 16T       |                          |  |
| ALAKM                            |                                           | Customer Outputs 2 – NC  | 16R       |                          |  |
|                                  |                                           | Customer Outputs 3 – NO  | 17T       |                          |  |
|                                  |                                           | Customer Outputs 3 – COM | 17R       |                          |  |
|                                  |                                           | Customer Outputs 3 – NC  | 18T       |                          |  |
|                                  |                                           | Customer Outputs 4 – NO  | 18R       |                          |  |
|                                  |                                           | Customer Outputs 4–COM   | 19T       |                          |  |
|                                  |                                           | Customer Outputs 4 – NC  | 19R       |                          |  |

... continued on next page

| Table H-4: Pin–Out for 50–Pair Punchblock |                 |                    |           |                          |
|-------------------------------------------|-----------------|--------------------|-----------|--------------------------|
| Punchblock<br>Cable<br>Connector          | Function        | Signal Name        | Punch Pin | Ext. Cable Wire<br>Color |
|                                           |                 | Customer Inputs 1  | 20T       |                          |
|                                           |                 | Cust_Rtn_A_1       | 20R       |                          |
|                                           |                 | Customer Inputs 2  | 21T       |                          |
|                                           |                 | Cust_Rtn_A_2       | 21R       |                          |
|                                           |                 | Customer Inputs 3  | 22T       |                          |
|                                           |                 | Cust_Rtn_A_3       | 22R       |                          |
|                                           |                 | Customer Inputs 4  | 23T       |                          |
|                                           |                 | Cust_Rtn_A_4       | 23R       |                          |
|                                           |                 | Customer Inputs 5  | 24T       |                          |
|                                           |                 | Cust_Rtn_A_5       | 24R       |                          |
| ALARM                                     | Customer Inputs | Customer Inputs 6  | 25T       |                          |
|                                           |                 | Cust_Rtn_A_6       | 25R       |                          |
|                                           |                 | Customer Inputs 7  | 26T       |                          |
|                                           |                 | Cust_Rtn_A_7       | 26R       |                          |
|                                           |                 | Customer Inputs 8  | 27T       |                          |
|                                           |                 | Cust_Rtn_A_8       | 27R       |                          |
|                                           |                 | Customer Inputs 9  | 28T       |                          |
|                                           |                 | Cust_Rtn_A_9       | 28R       |                          |
|                                           |                 | Customer Inputs 10 | 29T       |                          |
|                                           |                 | Cust_Rtn_A_10      | 29R       |                          |

... continued on next page

| Table H-4: Pin–Out for 50–Pair Punchblock |           |                             |                    |                          |
|-------------------------------------------|-----------|-----------------------------|--------------------|--------------------------|
| Punchblock<br>Cable<br>Connector          | Function  | Signal Name                 | Punch Pin          | Ext. Cable Wire<br>Color |
|                                           |           | RCV_TIP_A                   | 30T                |                          |
|                                           | Correct 1 | RCV_RING_A                  | 30R                |                          |
|                                           | Span 1    | XMIT_TIP_A                  | 31T                |                          |
|                                           |           | XMIT_RING_A                 | 31R                |                          |
|                                           |           | RCV_TIP_B                   | 32T                |                          |
|                                           | Sman 2    | RCV_RING_B                  | 32R                |                          |
|                                           | Span 2    | XMIT_TIP_B                  | 33T                |                          |
|                                           |           | XMIT_RING_B                 | 33R                |                          |
|                                           |           | RCV_TIP_C (Note)            | 34T                |                          |
|                                           | Span 3    | RCV_RING_C (Note)           | 34R                |                          |
|                                           |           | XMIT_TIP_C (Note)           | 35T                |                          |
|                                           |           | XMIT_RING_C(Note)           | 35R                |                          |
| SPAN I/O                                  | Span 4    | RCV_TIP_D (Note)            | 36T                |                          |
| SI AN I/O                                 |           | RCV_RING_D (Note)           | 36R                |                          |
|                                           |           | XMIT_TIP_D (Note)           | 37T                |                          |
|                                           |           | XMIT_RING_D(Note)           | 37R                |                          |
|                                           | Span 5    | RCV_TIP_E (Note)            | 38T                |                          |
|                                           |           | RCV_RING_E (Note)           | 38R                |                          |
|                                           |           | XMIT_TIP_E (Note)           | 39T                |                          |
|                                           |           | XMIT_RING_E(Note)           | 39R                |                          |
|                                           |           | RCV_TIP_F (Note)            | 40T                |                          |
|                                           | Second C  | RCV_RING_F (Note)           | 40R                |                          |
|                                           | Span 6    | XMIT_TIP_F (Note)           | 41T                |                          |
|                                           |           | XMIT_RING_F(Note)           | 41R                |                          |
|                                           |           | NOTE                        | •                  |                          |
|                                           |           | Span 3 through 6 are spares | for expansion purp | oses                     |

... continued on next page

|                                  | Table H-4: Pin–Out for 50–Pair Punchblock     |                      |           |                          |  |
|----------------------------------|-----------------------------------------------|----------------------|-----------|--------------------------|--|
| Punchblock<br>Cable<br>Connector | Function                                      | Signal Name          | Punch Pin | Ext. Cable Wire<br>Color |  |
|                                  |                                               | GPS_Power_A          | 42T       | Yellow                   |  |
|                                  | For frame                                     | GPS_Power_A_Return   | 42R       | Yellow/Black             |  |
|                                  | without RGD                                   | GPS_Power_B          | 43T       | Blue                     |  |
|                                  | Punchblock                                    | GPS_Power_B_Return   | 43R       | Blue/Black               |  |
|                                  | Single Frame                                  | GPS_TXD+             | 44T       | White                    |  |
| RGD/RGPS                         | BTS;RGPS Head                                 | GPS_TXD-             | 44R       | White/Black              |  |
|                                  | OR                                            | GPS_RXD+             | 45T       | Green                    |  |
|                                  | Multiple Frame                                | GPS_RXD-             | 45R       | Green/Black              |  |
|                                  | BTS; RGD                                      | Signal Ground (TDR+) | 46T       | Red                      |  |
|                                  | Connection at<br>RGPS Secondary               | Signal Ground (TDR-) | 46R       | Red/Black                |  |
|                                  | Frame                                         | GPS_1PPS+            | 47T       | Brown                    |  |
|                                  |                                               | GPS_1PPS-            | 47R       | Brown/Black              |  |
|                                  | For frame with<br>RGD Expansion<br>Punchblock | GPS_Power_A          | 42T       | Yellow                   |  |
|                                  |                                               | GPS_Power_A_Return   | 42R       | Yellow/Black             |  |
|                                  |                                               | GPS_Power_B          | 43T       | Blue                     |  |
|                                  |                                               | GPS_Power_B_Return   | 43R       | Blue/Black               |  |
|                                  |                                               | GPS_TXD+             | 44T       | White                    |  |
|                                  | OR                                            | GPS_TXD-             | 44R       | White/Black              |  |
| KOD/KOF S                        | Multiple Frame<br>BTS; RGPS Head              | GPS_RXD+             | 45T       | Green                    |  |
|                                  | Connection at                                 | GPS_RXD-             | 45R       | Green/Black              |  |
|                                  | RGPS Primary<br>Frame                         | Signal Ground (TDR+) | 46T       | Red                      |  |
|                                  |                                               | Master Frame (TDR-)  | 46R       | Red/Black                |  |
|                                  |                                               | GPS_1PPS+            | 47T       | Brown                    |  |
|                                  |                                               | GPS_1PPS-            | 47R       | Brown/Black              |  |
|                                  |                                               | Reserved             | 48T       |                          |  |
| MODEM                            |                                               | Reserved             | 48R       |                          |  |
| RGD/RGPS                         |                                               | Chassis Ground       | 49T       | N/A                      |  |
| None                             |                                               | No Connection        | 49R       | None                     |  |
|                                  |                                               | Reserved             | 50T       | None                     |  |
| ALARM                            |                                               | Reserved             | 50R       | None                     |  |

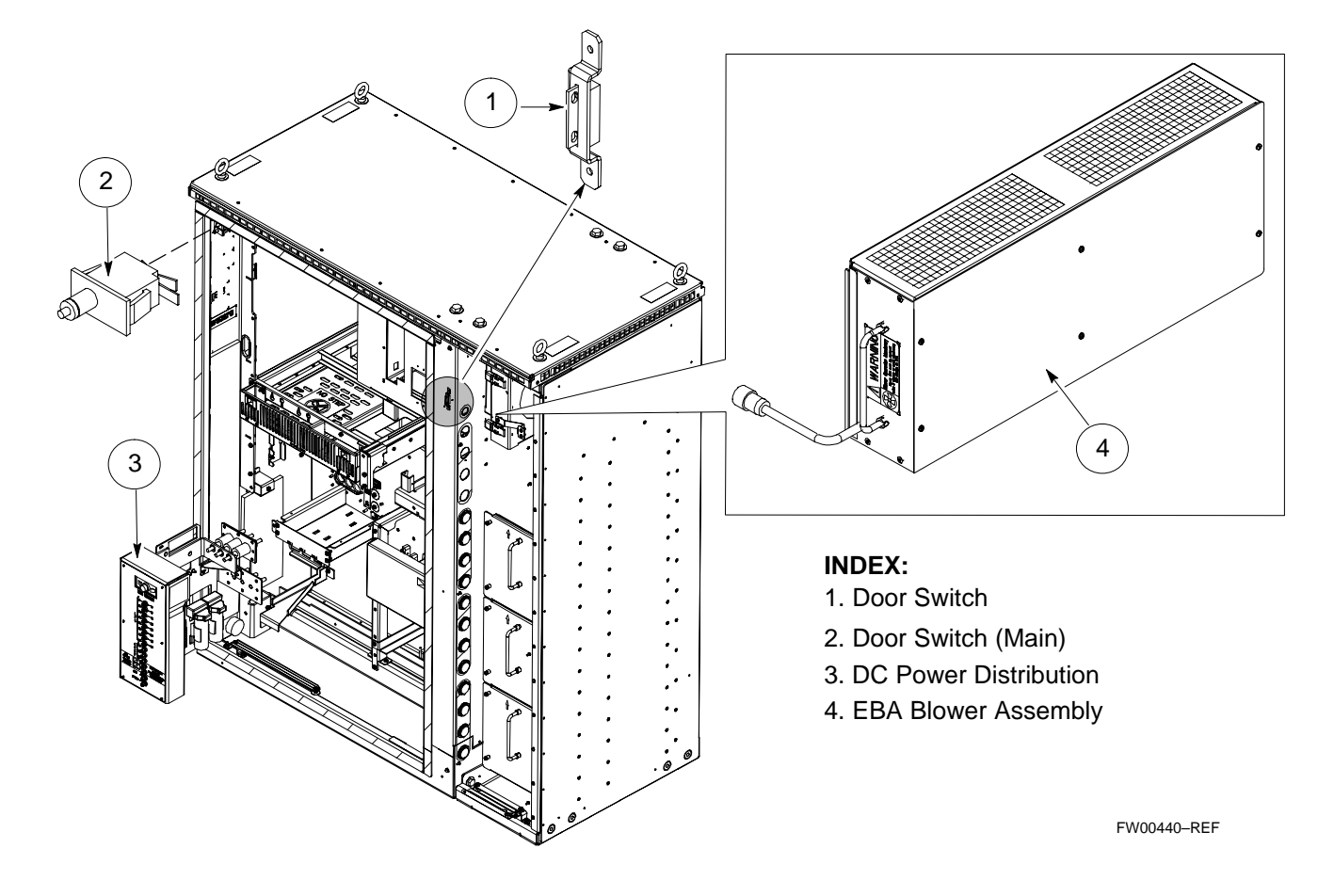

Figure H-19: SC 4812ET RF Cabinet Parts Locator

## Appendix I: GPIB Addresses

| Appe | ndix | Cor | ntent |
|------|------|-----|-------|
|------|------|-----|-------|

I

| GPIB Addresses                                 |      |
|------------------------------------------------|------|
| Introduction                                   | I-1  |
| HP437 Power Meter GPIB Address                 | I-1  |
| Gigatronics 8541C Power Meter GPIB Address     | I-2  |
| Motorola CyberTest GPIB Address                | I-3  |
| HP8935 Test Set GPIB Address                   | I-4  |
| Setting HP8921A and HP83236A/B GPIB Address    | I-6  |
| Advantest R3465 GPIB Address                   | I-8  |
| RS232 GPIB Interface Box                       | I-9  |
| CDMA 2000 Test Equipment Preparation           |      |
| Advantest R3267 Spectrum Analyzer GPIB Address | I-10 |
| Advantest R3562 Signal Generator GPIB Address  | I-11 |
| Agilent E4406A Transmitter Tester GPIB Address | I-12 |
| Agilent E4432B Signal Generator GPIB Address   | I-14 |
|                                                |      |

### Table of Contents - continued

Notes

### **GPIB Addresses**

Introduction

Use the procedures in this appendix to verify and/or change the GPIB addresses of the applicable test equipment.

#### HP437 Power Meter GPIB Address

Follow the steps in Table I-1 to verify and, if necessary, change the HP437 GPIB address.

#### NOTE

This procedure assumes that the test equipment is set up and ready for testing.

|      | Table I-1: Verify and/or Change HP437 Power Meter GPIB Address                    |
|------|-----------------------------------------------------------------------------------|
| Step | Action                                                                            |
| 1    | Press Shift and PRESET (see Figure I-1).                                          |
| 2    | Use the $rightarrow$ key to navigate to HP–IB ADRS and press ENTER.               |
|      | The HP–IB address is displayed.                                                   |
|      | NOTE                                                                              |
|      | HP–IB is the same as GPIB.                                                        |
| 3    | If the current GPIB address is not set to 13, perform the following to change it: |
|      | – Use the $rightarrow$ arrow keys to change the HP–IB ADRS to 13.                 |
|      | – Press ENTER to set the address.                                                 |
| 4    | Press Shift and ENTER to return to a standard configuration.                      |

#### Figure I-1: HP437 Power Meter

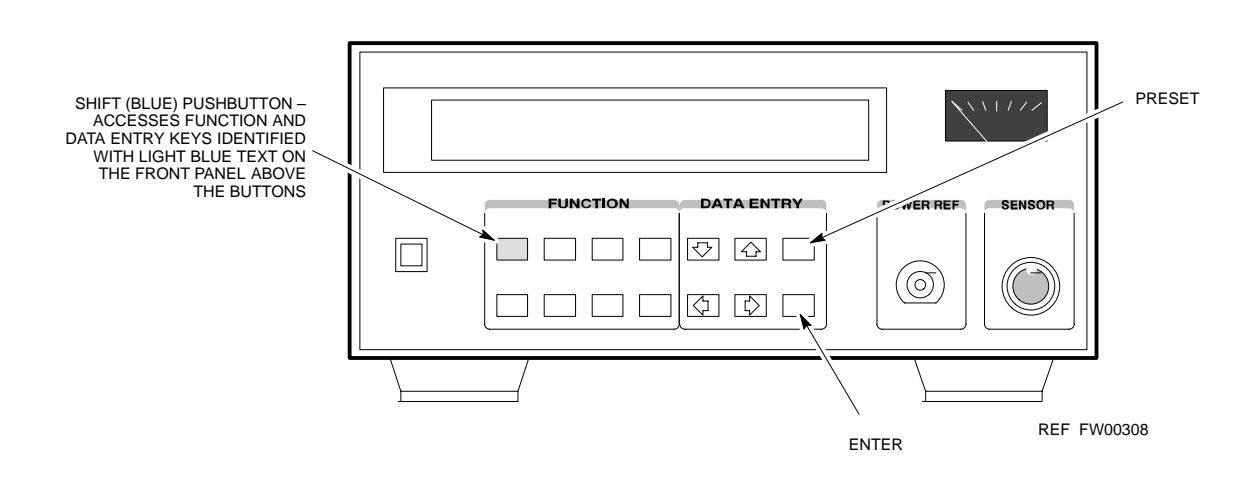

#### Gigatronics 8541C Power Meter GPIB Address

Follow the steps in Table I-2 to verify and, if necessary, change the Gigatronics 8541C power meter GPIB address.

#### NOTE

This procedure assumes that the test equipment is set up and ready for testing.

|      | Table I-2: Verify and/or Change Gigatronics 8541C Power Meter GPIB Address                                                                                                    |
|------|----------------------------------------------------------------------------------------------------|
| Step | Action                                                                                                    |
|      | ! CAUTION                                                                                                    |
|      | Do not connect/disconnect the power meter sensor cable with AC power applied to the meter. Disconnection could result in destruction of the sensing element or miscalibration. |
| 1    | Press MENU (see Figure I-2).                                                                                                    |
| 2    | Use the $\bullet$ arrow key to select <b>CONFIG MENU</b> and press <b>ENTER</b> .                                                                                              |
| 3    | Use the $\blacksquare$ arrow key to select <b>GPIB</b> and press <b>ENTER</b> .                                                                                                |
|      | The current Mode and GPIB Address are displayed.                                                                                                    |
| 4    | If the Mode is not set to 8541C, perform the following to change it:                                                                                                    |
|      | Use the <b>( )</b> arrow keys as required to select <b>MODE</b> .                                                                                                    |
|      | Use the $\clubsuit$ arrow keys as required to set <b>MODE</b> to <b>8541C</b> .                                                                                                |
| 5    | If the GPIB address is not set to 13, perform the following to change it:                                                                                                    |
|      | Use the <b>b</b> arrow key to select <b>ADDRESS</b> .                                                                                                    |
|      | Use the $\clubsuit$ arrow keys as required to set the GPIB address to 13.                                                                                                    |
| 6    | Press ENTER to return to normal operation.                                                                                                    |

Figure I-2: Gigatronics 8541C Power Meter Detail

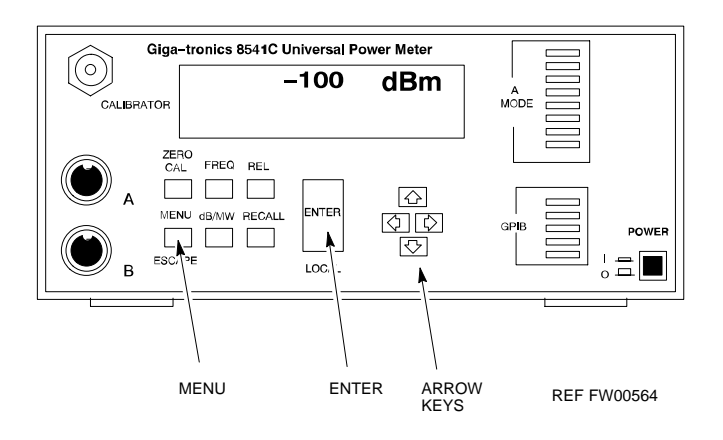

Т

#### Motorola CyberTest GPIB Address

Follow the steps in Table I-3 to verify and, if necessary, change the GPIB address on the Motorola CyberTest. Changing the GPIB address requires the following items:

- Motorola CyberTest communications analyzer
- Computer running Windows 3.1/Windows 95
- Motorola CyberTAME software program "TAME"
- Parallel printer port cable (shipped with CyberTest)

#### NOTE

This procedure assumes that the test equipment is set up and ready for testing.

|      | Table I-3:         Verify and/or Change Motorola CyberTest GPIB Address                                                                                                    |
|------|----------------------------------------------------------------------------------------------------|
| Step | Action                                                                                                    |
| 1    | On the LMF desktop, locate the CyberTAME icon. Double click on the icon to run the CyberTAME application.                                                                                                    |
| 2    | In the CyberTAME window taskbar, under Special, select IEEE.488.2.                                                                                                    |
| 3    | CyberTAME software will query the CyberTest Analyzer for its current GPIB address. It then will open the IEEE 488.2 dialog box. If the current GPIB address is not 18, perform the following procedure to change it: |
|      | - Use the up or down increment arrows, or double-click in the field and type the number.                                                                                                    |
|      | <ul> <li>Click on the <b>OK</b> button.</li> <li>The new address will be written to the CyberTest via the parallel port and saved.</li> </ul>                                                                        |
|      | NOTE                                                                                                    |
|      | Verify that the address has been set by repeating steps 2 and 3. The new address should now appear in the IEEE 488.2 dialog box Address field.                                                                       |

### **GPIB Addresses** - continued

#### HP8935 Test Set GPIB Address

Follow the procedure in Table I-4 to verify and, if necessary, change the HP8935 GPIB address.

#### NOTE

This procedure assumes that the test equipment is set up and ready for testing.

|      | Table I-4:         Verify and/or Change HP8935 GPIB Address                                                                                                    |  |
|------|----------------------------------------------------------------------------------------------------|--|
| Step | Action                                                                                                    |  |
|      | * IMPORTANT                                                                                                    |  |
|      | The HP I/O configuration MUST be set to <b>Talk &amp; Listen</b> , or NO device on the GPIB bus will be accessible. (Consult test equipment OEM documentation for additional information as required.) |  |
| 1    | To verify that the GPIB addresses are set correctly, press <b>Shift</b> and <b>LOCAL</b> on the HP8935 (see Figure I-3). The current HP–IB address is displayed at the top of the screen.              |  |
|      | NOTE                                                                                                    |  |
|      | HP–IB is the same as GPIB.                                                                                                    |  |
| 2    | If the current GPIB address is not set to 18, perform the following to change it:                                                                                                    |  |
|      | – Press Shift and Inst Config.                                                                                                    |  |
|      | - Turn the Cursor Control knob to move the cursor to the HP-IB Adrs field.                                                                                                    |  |
|      | <ul> <li>Press the Cursor Control knob to select the field.</li> </ul>                                                                                                    |  |
|      | - Turn the <b>Cursor Control</b> knob as required to change the address to 18.                                                                                                    |  |
|      | <ul> <li>Press the Cursor Control knob to set the address.</li> </ul>                                                                                                    |  |
| 3    | Press <b>Preset</b> to return to normal operation.                                                                                                    |  |

### **GPIB Addresses** - continued

Figure I-3: HP8935 Test Set

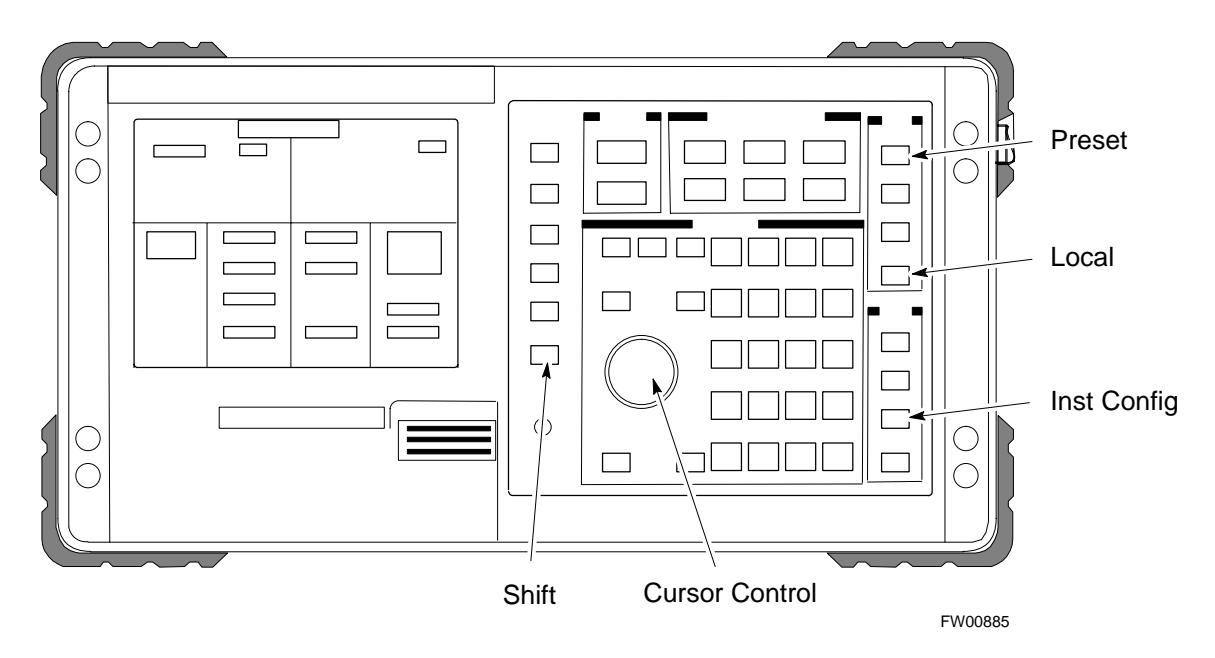

L

## Setting HP8921A and HP83236A/B GPIB Address

Follow the procedure in Table I-5 to verify and, if necessary, change the HP8921A HP83236A GPIB addresses.

#### NOTE

This procedure assumes that the test equipment is set up and ready for testing.

|      | Table I-5: Verify and/or Change HP8921A and HP83236A GPIB Addresses                                                                                                    |
|------|----------------------------------------------------------------------------------------------------|
| Step | Action                                                                                                    |
| 1    | To verify that the GPIB addresses are set correctly, press <b>Shift</b> and <b>LOCAL</b> on the HP8921A (see Figure I-4). The current HP–IB address is displayed at the top of the screen. |
|      | NOTE                                                                                                    |
|      | HP–IB is the same as GPIB.                                                                                                    |
| 2    | If the current HP–IB address is not set to 18, perform the following to change it:                                                                                                    |
|      | - Turn the Cursor Control knob to move the cursor to More and press the knob to select the field.                                                                                          |
|      | <ul> <li>Turn the Cursor Control knob to move the cursor to I/O Config and press the knob to select the field.</li> </ul>                                                                  |
|      | - Turn the <b>Cursor Control</b> knob to move the cursor to <b>Adrs</b> and press the knob to select the field.                                                                            |
|      | <ul> <li>Turn the Cursor Control knob to change the HP–IB address to 18 and press the knob to set the address.</li> </ul>                                                                  |
|      | – Press <b>Shift</b> and <b>Preset</b> to return to normal operation.                                                                                                    |
| 3    | To set the HP83236A (or B) PCS Interface GPIB address=19, set the dip switches as follows:                                                                                                 |
|      | - A1=1, A2=1, A3=0, A4=0, A5=1, HP-IB/Ser = 1                                                                                                    |

Т

### **GPIB Addresses** – continued

Figure I-4: HP8921A and HP83236A/B

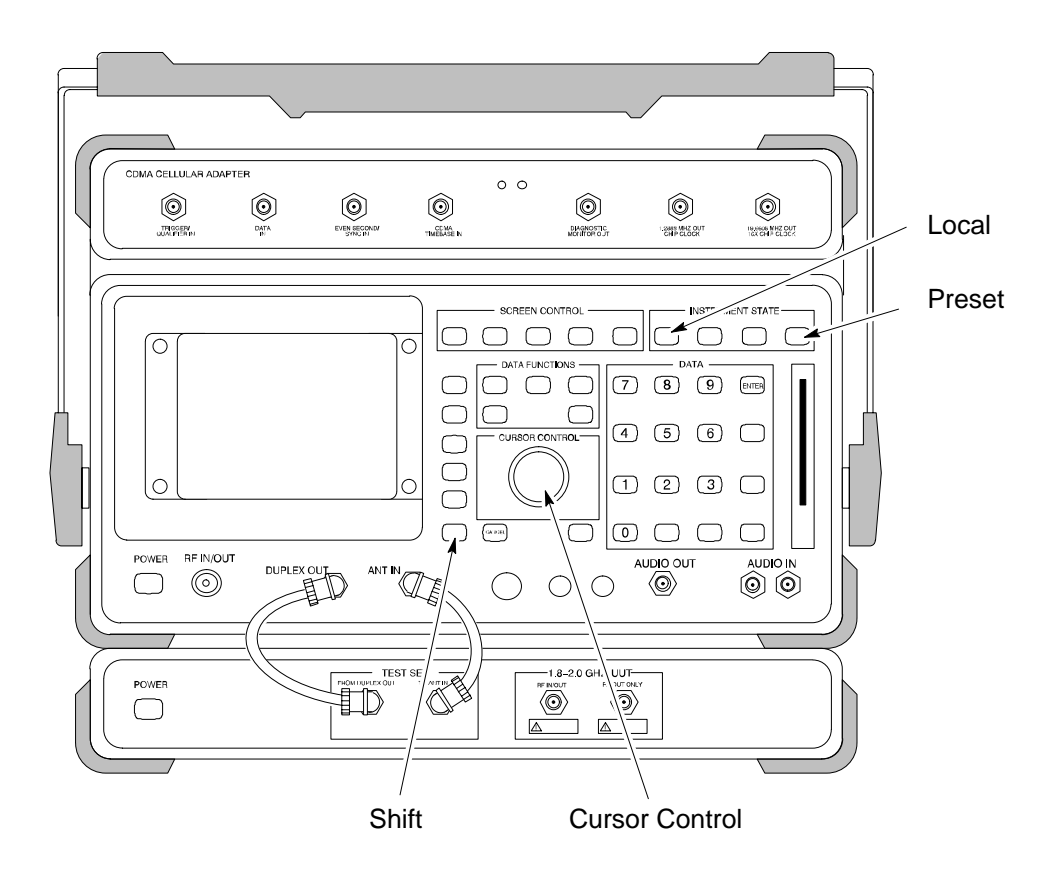

### **GPIB Addresses** – continued

#### Advantest R3465 GPIB Address

Table I-6 describes the steps to verify and, if necessary, change the GPIB address for the Advantest R3465.

#### NOTE

This procedure assumes that the test equipment is set up and ready for testing.

| Table I-6:         Verify and/or Change Advantest R3465 GPIB Address |                                                                                    |  |
|----------------------------------------------------------------------|------------------------------------------------------------------------------------|--|
| Step                                                                 | Action                                                                             |  |
| 1                                                                    | To verify that the GPIB address is set correctly, perform the following procedure: |  |
|                                                                      | – Press <b>SHIFT</b> then <b>PRESET</b> (see Figure I-5).                          |  |
|                                                                      | – Press LCL.                                                                       |  |
|                                                                      | - Press the GPIB and Others CRT menu key to view the current address.              |  |
| 2                                                                    | If the current GPIB address is not set to 18, perform the following to change it:  |  |
|                                                                      | – Turn the vernier knob as required to select 18.                                  |  |
|                                                                      | – Press the vernier knob to set the address.                                       |  |
| 3                                                                    | To return to normal operation, press Shift and Preset.                             |  |

Figure I-5: R3465 Communications Test Set

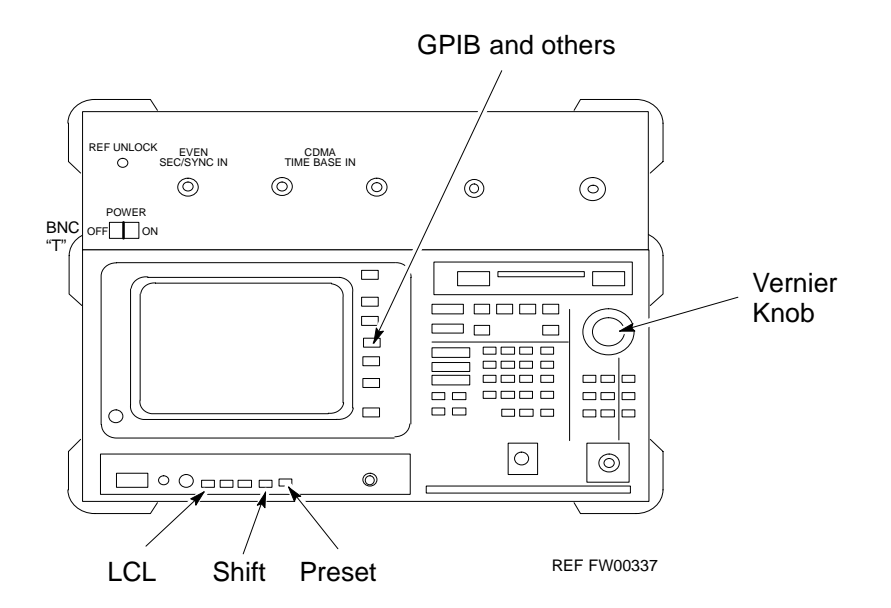

Т

#### **GPIB Addresses** - continued

#### **RS232 GPIB Interface Box**

Ensure that the RS232 GPIB interface box dip switches are set as shown in Figure I-6.

#### Figure I-6: RS232 GPIB Interface Box

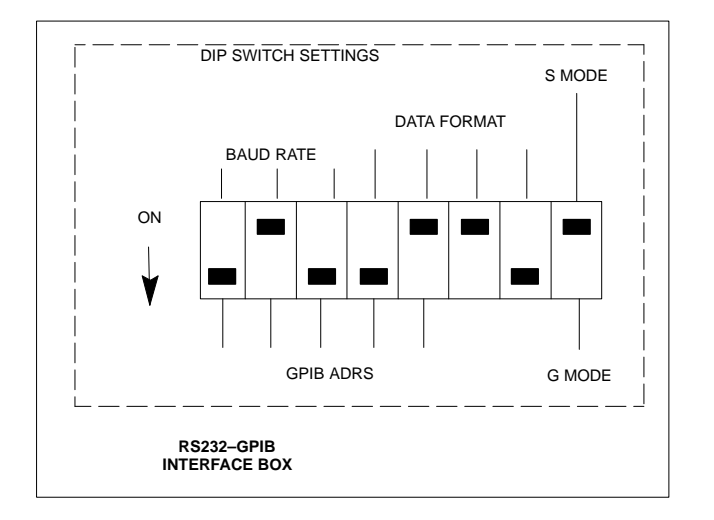

#### Advantest R3267 Spectrum Analyzer GPIB Address

Perform the procedure in Table I-7 and refer to Figure I-7 to verify and, if necessary, change the Advantest R3267 spectrum analyzer GPIB address.

|      | Table I-7:         Verify and Change Advantest R3267 GPIB Address                                                            |
|------|----------------------------------------------------------------------------------------------------|
| Step | Action                                                                                                    |
| 1    | If the <b>REMOTE</b> LED is lighted, press the <b>LCL</b> key.                                                               |
|      | – The LED turns off.                                                                                                    |
| 2    | Press the <b>CONFIG</b> key.                                                                                                 |
|      | <ul> <li>The CONFIG softkey labels will appear in the softkey label display area of the instrument<br/>display.</li> </ul>   |
|      | - The current GPIB address will be displayed below the GPIB Address softkey label.                                           |
| 3    | If the current GPIB address is not set to 18, perform the following to change it:                                            |
| 3a   | <ul> <li>Press the GPIB Address softkey.</li> </ul>                                                                          |
|      | <ul> <li>A GPIB Address entry window will open in the instrument display showing the current<br/>GPIB address.</li> </ul>    |
| 21   | - Enter 18 on the keypad in the ENTRY section of the instrument front panel.                                                 |
| 36   | <ul> <li>Characters typed on the keypad will replace the address displayed in the GPIB Address<br/>entry window.</li> </ul>  |
|      | NOTE                                                                                                    |
|      | To correct an entry, press the <b>BS</b> (backspace) key at the lower right of the keypad to delete one character at a time. |
| 3c   | - Press the <b>ENTR</b> key to the lower right of the keypad to enter the address.                                           |
|      | — The GPIB Address entry window closes.                                                                                      |
|      | — The new address is diplayed in the bottom portion of the GPIB Address softkey label.                                       |

### CDMA 2000 Test Equipment Preparation – continued

Figure I-7: Setting Advantest R3267 GPIB Address

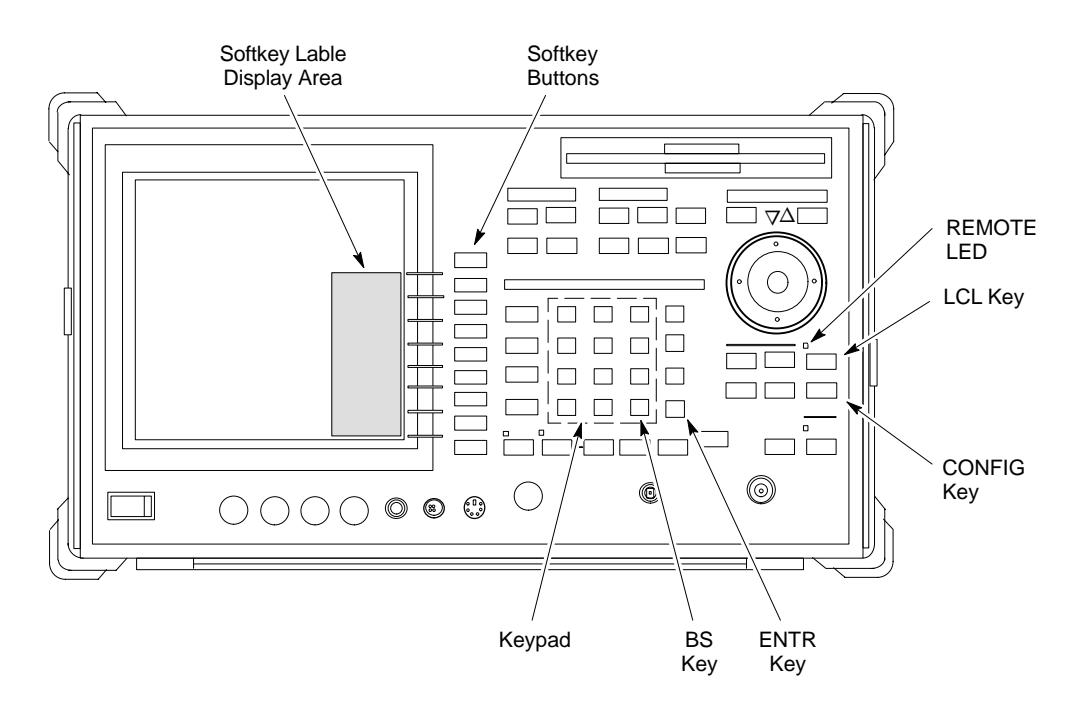

#### Advantest R3562 Signal Generator GPIB Address

Set the GP–IB ADDRESS switch on the rear of the Advantest R3562 signal generator to address **1** as shown in Figure I-8.

Figure I-8: Advantest R3562 GPIB Address Switch Setting

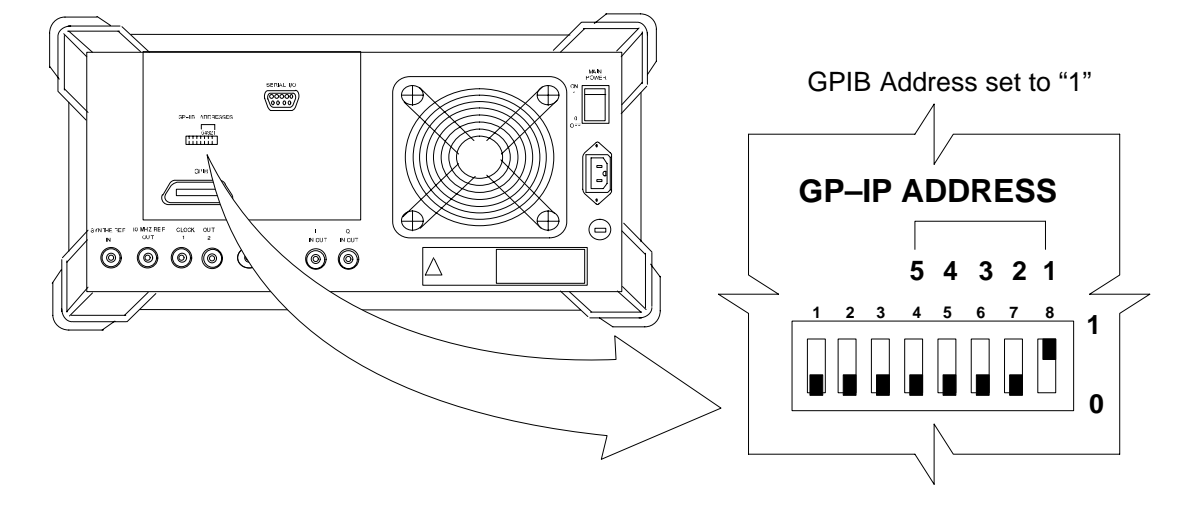

#### Agilent E4406A Transmitter Tester GPIB Address

Follow the procedure in Table I-8 and refer to Figure I-9 to verify and, if necessary, change the Agilent E4406A GPIB address.

|      | Table I-8:         Verify and Change Agilent E4406A GPIB Address                                                       |
|------|----------------------------------------------------------------------------------------------------|
| Step | Action                                                                                                    |
| 1    | In the <b>SYSTEM</b> section of the instrument front panel, press the <b>System</b> key.                               |
|      | <ul> <li>The softkey labels displayed on the right side of the instrument screen will change.</li> </ul>               |
| 2    | Press the Config I/O softkey button to the right of the instrument screen.                                             |
|      | <ul> <li>The softkey labels will change.</li> </ul>                                                                    |
|      | - The current instrument GPIB address will be displayed below the GPIB Address softkey label.                          |
| 3    | If the current GPIB address is not set to 18, perform the following to change it:                                      |
| 3a   | <ul> <li>Press the GPIB Address softkey button.</li> </ul>                                                             |
|      | — In the on–screen Active Function Area, <b>GPIB Address</b> will be displayed followed by the current GPIB address.   |
| 3b   | <ul> <li>On the front panel Data Entry keypad, enter the communications system analyzer GPIB address of 18.</li> </ul> |
|      | — The <b>GPIB Address</b> label will change to <b>Enter</b> .                                                          |
|      | — Digits entered with the keypad will replace the current GPIB address in the display.                                 |
|      | NOTE                                                                                                    |
|      | To correct an entry, press the <b>Bk Sp</b> key at the upper right of the keypad to delete one character at a          |
|      | time.                                                                                                    |
| 3c   | - Press the Enter softkey button or the keypad Enter key to set the new GPIB address.                                  |
|      | — The <b>Config I/O</b> softkey labels will reappear.                                                                  |
|      | <ul> <li>The new GPIB address will be displayed under the GPIB Address softkey label.</li> </ul>                       |

### CDMA 2000 Test Equipment Preparation - continued

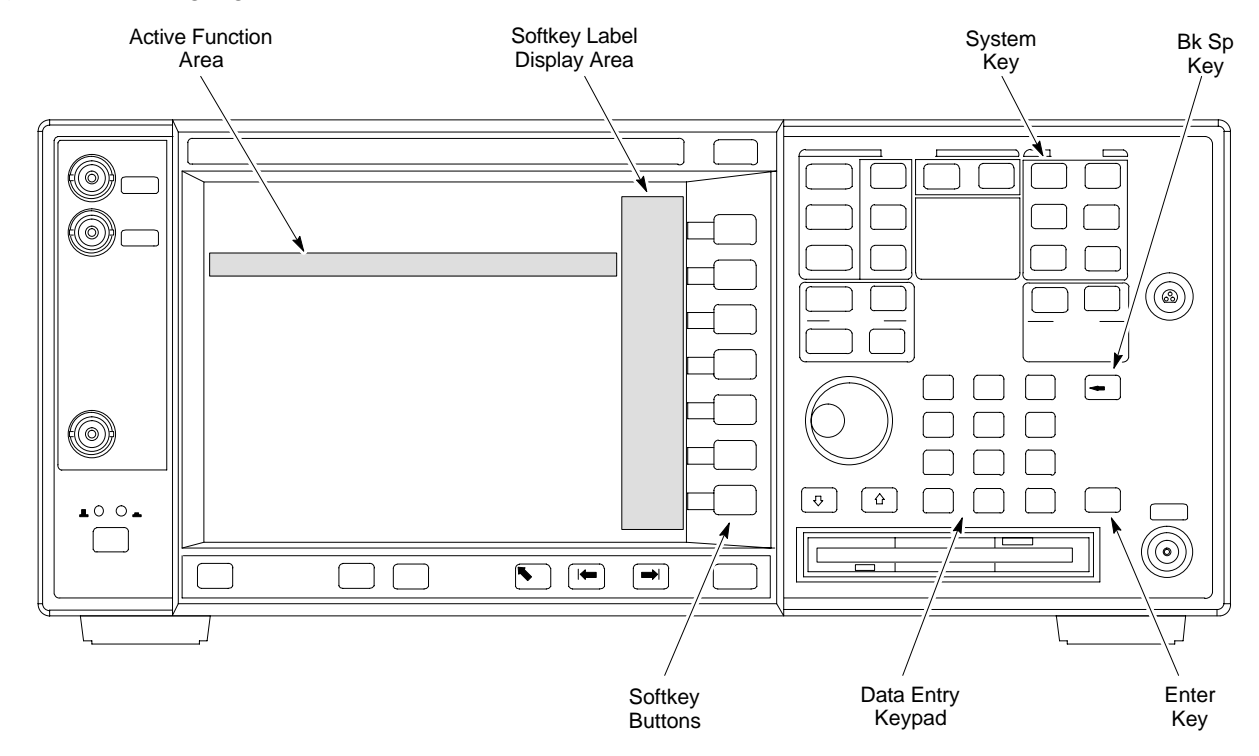

#### Figure I-9: Setting Agilent E4406A GPIB Address

L

#### Agilent E4432B Signal Generator GPIB Address

Follow the procedure in Table I-9 and refer to Figure I-10 to verify and, if necessary, change the Agilent E4432B GPIB address.

|      | Table I-9:         Verify and Change Agilent E4432B GPIB Address                                                                                                    |
|------|----------------------------------------------------------------------------------------------------|
| Step | Action                                                                                                    |
| 1    | In the <b>MENUS</b> section of the instrument front panel, press the <b>Utility</b> key.                                                                                                    |
|      | - The softkey labels displayed on the right side of the instrument screen will change.                                                                                                    |
| 2    | Press the GPIB/RS232 softkey button to the right of the instrument screen.                                                                                                    |
|      | <ul> <li>The softkey labels will change.</li> </ul>                                                                                                    |
|      | - The current instrument GPIB address will be displayed below the GPIB Address softkey label.                                                                                                    |
| 3    | If the current GPIB address is not set to 1, perform the following to change it:                                                                                                    |
| 3a   | <ul> <li>Press the GPIB Address softkey button.</li> <li>The GPIB Address label and current GPIB address will change to boldface.</li> <li>In the on-screen Active Entry Area, Address: will be displayed followed by the current GPIB address.</li> </ul>                |
| 3b   | <ul> <li>On the front panel Numeric keypad, enter the signal generator GPIB address of 1.</li> <li>— The GPIB Address label will change to Enter.</li> <li>— Digits entered with the keypad will replace the current GPIB address in the Active Entry display.</li> </ul> |
|      | <b>NOTE</b><br>To correct an entry, press the backspace key at the lower right of the keypad to delete one character at                                                                                                    |
|      | a time.                                                                                                    |
| 3c   | - Press the <b>Enter</b> softkey button to set the new GPIB address.                                                                                                    |
|      | — The new GPIB address will be displayed under the GPIB Address softkey label.                                                                                                    |

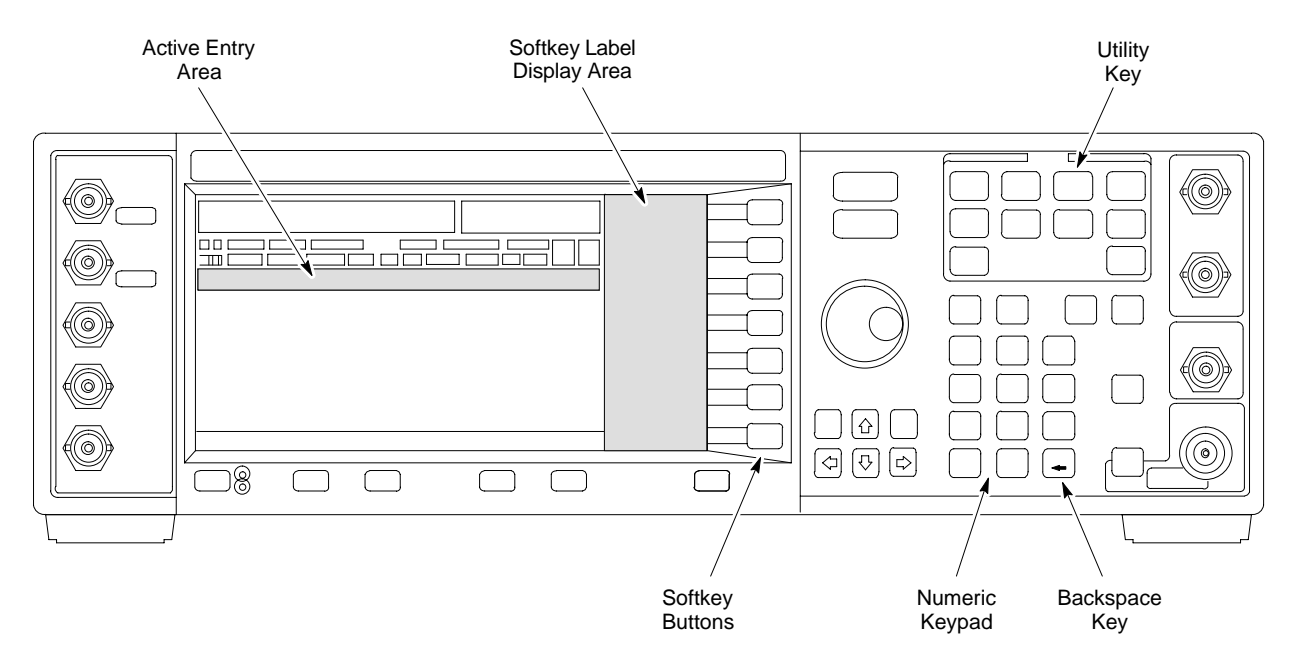

#### Figure I-10: Setting Agilent E4432B GPIB Address

L

### CDMA 2000 Test Equipment Preparation - continued

Notes

### Appendix J: Download ROM Code

### **Appendix Content**

| Downloading ROM Code with the LMF          | J-1 |
|--------------------------------------------|-----|
| Exception Procedure – Downloading ROM Code | J-1 |

### Table of Contents - continued

Notes

## Exception Procedure – Downloading ROM Code

This procedure is not part of a normal optimization.

Perform this procedure only on an exception basis when no alternative exists to load a BTS device with the correct version of ROM code.

#### NOTE

One GLI must be INS\_ACT (bright green) before ROM code can be downloaded to non–GLI devices.

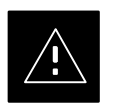

#### CAUTION

The correct ROM and RAM codes for the software release used on the BSS must be loaded into BTS devices. To identify the correct device ROM and RAM code loads for the software release being used on the BSS, refer to the Version Matrix section of the SC<sup>™</sup> CDMA Release Notes (supplied on the tape or CD–ROM containing the BSS software).

All devices in a BTS must be loaded with the ROM and RAM code specified for the software release used on the BSS before any optimization or ATP procedures can be performed.

If a replacement device is loaded with ROM code which is not compatible with the BSS software release being used, the device ROM code can be changed using the LMF before performing the BTS optimization and ATPs. *A device loaded with later release ROM code can not be converted back to a previous release ROM code in the field without Motorola assistance* 

If it is necessary to download ROM code to a device from the LMF, the procedure in Table J-1 includes steps *for both ROM and RAM code download using the LMF*.

#### Prerequisites

Prior to performing this procedure, ensure the correct ROM and RAM code files exist in the LMF computer's applicable *<x>:\<Imf home directory>\cdma\loads\<codeload#>\code folder for each of the devices to be loaded.* 

### Downloading ROM Code with the LMF – continued

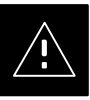

#### CAUTION

The Release level of the ROM code to be downloaded must be the one specified for the software release installed in the BSS. The release level of the ROM code resident in the other devices in the BTS must also be correct for the BSS software release being used. ROM code must not be downloaded to a frame loaded with code for a BSS software release with which it is not compatible.

This procedure should only be used to upgrade replacement devices for a BTS. It should NOT be used to upgrade all devices in a BTS. If a BTS is to be upgraded from R15.x to R16.0, the upgrade should be done by the OMC-R using the DownLoad Manager.

|      | Table J-1: Download ROM and RAM Code to Devices                                                                                                    |  |
|------|----------------------------------------------------------------------------------------------------|--|
| Step | Action                                                                                                    |  |
| 1    | Click on the device to be loaded.                                                                                                    |  |
|      | NOTE                                                                                                    |  |
|      | More than one device of the <i>same</i> type can be selected for download by either clicking on each one to be downloaded or from the BTS menu bar <b>Select</b> pull–down menu, select the <i>device</i> item that applies.                                         |  |
|      | Where: <i>device</i> = the type of device to be loaded (BBX, CSM, MCC)                                                                                                    |  |
| 2    | From the BTS menu bar Device pull-down menu, select Status.                                                                                                    |  |
|      | <ul> <li>A status report window will appear.</li> </ul>                                                                                                    |  |
| 3    | Make a note of the number in the HW Bin Type column.                                                                                                    |  |
|      | NOTE                                                                                                    |  |
|      | "HW Bin Type" is the Hardware Binary Type for the device. This code is used as the last four digits in the filename of a device's binary ROM code file. Using this part of the filename, the ROM code file can be matched to the device in which it is to be loaded. |  |
| 4    | Click <b>OK</b> to close the status window.                                                                                                    |  |
| 5    | Click on the device to be loaded.                                                                                                    |  |
| 6    | * IMPORTANT                                                                                                    |  |
|      | The LMF will not automatically select ROM code files for download. ROM code files must be selected <i>manually</i> .                                                                                                    |  |
|      | From the BTS menu bar <b>Device</b> pull-down menus, select <b>Download &gt; Code Manual</b> .                                                                                                    |  |
|      | <ul> <li>A file selection window will appear.</li> </ul>                                                                                                    |  |
| 7    | Double–click on the version folder with the desired version number for the ROM code file (for example $2.16.0.x$ ).                                                                                                    |  |
| 8    | Double–click the <b>Code</b> folder.                                                                                                    |  |
|      | <ul> <li>A list of ROM and RAM code files will be displayed.</li> </ul>                                                                                                    |  |
|      | continued on next page                                                                                                    |  |

. . . continued on next page

|      | Table J-1: Download ROM and RAM Code to Devices                                                                                                    |  |
|------|----------------------------------------------------------------------------------------------------|--|
| Step | Action                                                                                                    |  |
| -    | ! CAUTION                                                                                                    |  |
|      | A ROM code file with the correct HW Bin Type must be chosen. Using a file with the wrong HW Bin Type can result in unpredictable operation and damage to the device.                                                     |  |
| 9    | Click on the ROM code file with the filename which matches the device type and HW Bin Type number noted in step 3 (for example, file <b>bbx_rom.bin.0604</b> is the ROM code file for a BBX with a HW Bin Type of 0604). |  |
|      | – The file should be highlighted.                                                                                                    |  |
| 10   | Click on the Load button.                                                                                                    |  |
|      | <ul> <li>A status report window is displayed showing the result of the download.</li> </ul>                                                                                                    |  |
|      | NOTE                                                                                                    |  |
|      | If the ROM load failed for some devices, load them <i>individually</i> by clicking on one device, perform steps 6 through 10 for it, and repeat the process for each remaining device.                                   |  |
| 11   | Click <b>OK</b> to close the status window.                                                                                                    |  |
| 12   | From the LMF window menu bar Tools pull-down menus, select Update NextLoad > CDMA.                                                                                                    |  |
| 13   | In the left–hand pane of the window which opens, click on the BTS number for the frame being loaded (for example, <i>BTS–14</i> ).                                                                                       |  |
| 14   | On the list of versions displayed in the right–hand pane, click the button next to the version number of the folder that was used for the ROM code download (for example, $2.16.0.x$ ) and click <b>Save</b> .           |  |
|      | <ul> <li>A pop-up message will appear showing the CDF has been updated.</li> </ul>                                                                                                    |  |
| 15   | Click on the <b>OK</b> button to dismiss the pop-up message.                                                                                                    |  |
| 16   | Click on the device that was loaded with ROM code.                                                                                                    |  |
|      | NOTE                                                                                                    |  |
|      | RAM code is automatically selected for download.                                                                                                    |  |
| 17   | From the BTS menu bar <b>Device</b> pull–down menus, select <b>Download &gt; Code/Data</b> to download RAM code and dds file data.                                                                                       |  |
|      | <ul> <li>A status report is displayed showing the result of the download.</li> </ul>                                                                                                    |  |
| 18   | Click <b>OK</b> to close the status window.                                                                                                    |  |
| 19   | Observe the downloaded non-GLI device to ensure it is OOS_RAM (yellow).                                                                                                    |  |
| 20   | Click on the device which was loaded with code.                                                                                                    |  |
| 21   | From the BTS menu bar <b>Device</b> pull-down menu, select <b>Status</b> .                                                                                                    |  |
|      | Verify that the correct ROM and RAM version numbers are displayed in the status report window.                                                                                                    |  |
| 22   | Click <b>OK</b> to close the status window.                                                                                                    |  |

### Downloading ROM Code with the LMF - continued

Notes

### Appendix K: Optimizing Companion Frame

| Appendix | Content |
|----------|---------|
|----------|---------|

| Optimizing Companion Frame                         |            |  |
|----------------------------------------------------|------------|--|
| Optimizing the TX section of the Companion Frame – | <b>K-1</b> |  |
| Optimizing the RX section of the Companion Frame – | K-2        |  |

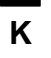

### Table of Contents - continued

Notes

#### Optimizing the TX section of the Companion Frame -

The optimization/ATP procedure for the transmit side of the Companion Frame is identical to that of the SC4812ET BTS.

|   | Table K-1: Optimizing the TX section of the Companion Frame |                                                                                                    |  |
|---|-------------------------------------------------------------|----------------------------------------------------------------------------------------------------|--|
| 7 | Step                                                        | Action                                                                                                    |  |
|   | 1                                                           | Please refer to the TX Optimization/ATP – Chapter 3 of this manual for step–by–step TX Optimization/ATP instructions for the standalone frame |  |
|   | 2                                                           | Run the TX tests.                                                                                                    |  |

Figure K-1: Cabling of SC 4812ET Companion BTS to SC 4812ET Companion BTS (3 Sector)

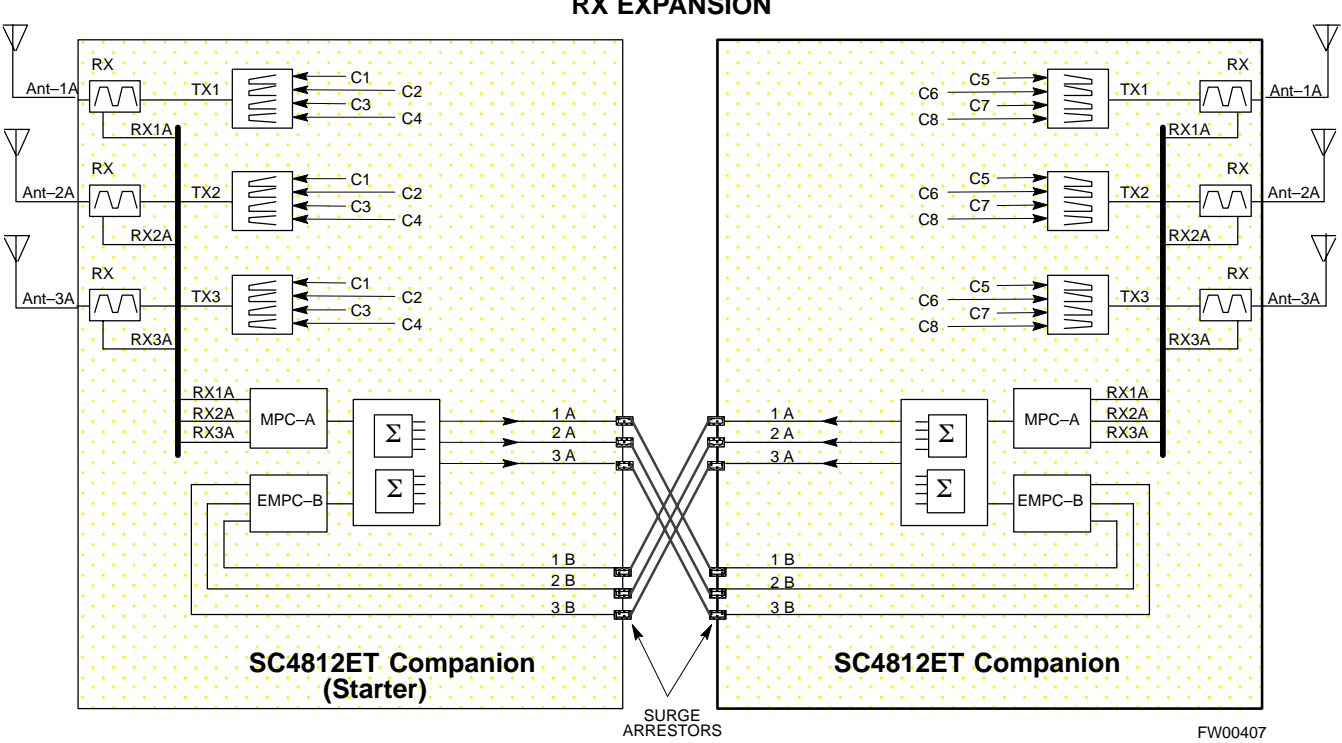

#### **RX EXPANSION**

Optimizing the RX section of the Companion Frame –

Κ

#### **RX (Main) Optimization/ATP**

To test the RX Main antenna system follow the instructions in Table K-2 and refer to illustration Figure K-1(3–sector configuration).

| Table K-2: Optimizing the RX (Main) section of the Companion Frame |                                                                                                    |  |
|--------------------------------------------------------------------|----------------------------------------------------------------------------------------------------|--|
| Step                                                               | Action                                                                                                    |  |
| 1                                                                  | Connect the RX test cables to the antenna ports 1A–3A (for 3–sector optimization) or antenna ports 1A–6A (for 6–sector optimization). |  |
| 2                                                                  | Login the LMF and select MPC (see Figure K-2 for display screen and field location).                                                  |  |
| 3                                                                  | Run the RX tests.                                                                                                    |  |

#### RX (Diversity) Optimization/ATP (Single Frame)

To test the RX Diversity antenna system follow the instructions in Table K-3.

|   | Table K-3: Optimizing the RX (Diversity) on a Single Frame |                                                                                                    |  |
|---|------------------------------------------------------------|----------------------------------------------------------------------------------------------------|--|
| 7 | Step                                                       | Action                                                                                                    |  |
|   | 1                                                          | Connect the RX test cables to the expansion ports on the I/O plates labeled 1B–3B (for 3–sector optimization) or expansion ports 1B–6B (for 6–sector optimization). |  |
|   | 2                                                          | Login the LMF under EMPC (see Figure K-2 for display screen and field location).                                                                                    |  |
|   | 3                                                          | Run the RX tests.                                                                                                    |  |

#### RX (Diversity) Optimization/ATP (Two Frame)

To test the RX Diversity antenna configuration on a two frame Companion BTS system follow the instructions in Table K-4.

|                                                                   | Т                                                                                                    | able K-4: Optimizing the RX (Diversity) on a Two Frame Companion Site                                                                                 |
|-------------------------------------------------------------------|----------------------------------------------------------------------------------------------------|----------------------------------------------------------------------------------------------------|
|                                                                   | Step                                                                                                    | Action                                                                                                    |
|                                                                   | 1Connect RX expansion cables from the expansion ports on the other Companion fra<br>labeled 1A-3A (for 3-sector optimization) or expansion ports 1A-6A (for 6-sector<br>optimization) to the 1B-3B (for 3-sector optimization) or expansion ports 1B-6B (f<br>6-sector optimization) see Figure K-1 for an illustration of the configuration. |                                                                                                    |
|                                                                   |                                                                                                    | NOTE                                                                                                    |
|                                                                   |                                                                                                    | Connect the cables from the 2nd frame A ports to the B ports of the 1st frame.                                                                        |
| 2 Login using the LMF select MPC (see Figure K-2 for fiel<br>NOTE |                                                                                                    | Login using the LMF select MPC (see Figure K-2 for field location on LMF display screen)<br><b>NOTE</b>                                               |
|                                                                   |                                                                                                    | <ul> <li>Although the test will be done to one frame, the RX cable will be connected to the<br/>other frame's corresponding antenna ports.</li> </ul> |
|                                                                   |                                                                                                    | - The other frame has to be powered up and include all the RX Path Components.                                                                        |

### **Optimizing Companion Frame** – continued

Figure K-2: WinLMF Display Screen

| Tan's | Options Tist            |                             |                           |
|-------|-------------------------|-----------------------------|---------------------------|
| ogin  |                         |                             |                           |
|       | Available Base Stations | Network Login               | Senal Login Dial In Login |
|       | DOMA                    | Network Configuration       |                           |
|       | ETS-249                 |                             |                           |
|       | EE CALLER CONTRACT      | IP Antitaus s               | 128.0.0.2                 |
|       | BTG-303                 | IP Port                     | 8216                      |
|       | BTS-1400                | Equipage Information        |                           |
|       | 62                      | Mutti-Charmel P             | reselector                |
|       | BTS-1600                | MPC                         |                           |
|       |                         | 🗌 Use a Tower Top Amplifier |                           |

Κ

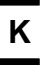

### **Optimizing Companion Frame** – continued

Notes

### Numbers

10BaseT/10Base2 Converter, 1-7

2-way Splitter, 1-11

3–Sector Duplexed Directional Coupler to RFDS Cabling Table, H-22

4812ET RF Cabinet Internal FRU Locations, H-3

6–Sector Duplexed Directional Coupler to RFDS Cabling Table, H-23

### Α

Acceptance Test Procedures ATP, 1-1

Acronyms, 1-11

ACTIVE LED GLI, 6-25 MCC, 6-27

Advantest R3465, 3-46 GPIB, I-8

Alarm and Span Line Cable Pin/Signal Information, 3-6

ALARM LED, GLI, 6-25

Alarm Monitor window, 3-99

Alarm Reporting Display, 3-99

All Cal/Audit Test, 3-86

All inclusive, TX ATP test outline – CCP shelf 1, primary, 4-14

All tests fail on a single antenna, Troubleshooting, RFDS, 6-21

AMR, 1-19

Applying AC Power, 2-5

#### ATP

generate failure report, 4-14 generate report, 4-14

test matrix/detailed optimization, B-1 ATP – Code Domain Power, 4-11 ATP – Frame Error Rate (FER), 4-13 ATP – Pilot Time Offset, 4-10 ATP – Reduced, 4-2 ATP – Spectral Purity Transmit Mask, 4-7 ATP – Waveform Quality (rho), 4-9 ATP Report, 4-14 ATP Test Procedure, 4-6

### В

Basic Troubleshooting Overview, 6-1 Battery Charge Test (Connected Batteries), 2-10 Battery Discharge Test, 2-10 Bay Level offset calibration failure, 6-6 BBX, gain set point vs SIF output considerations, C-1 BBX2, 1-19 BBX2 Connector, 6-14 **BBX2 LED Status Combinations**, 6-27 Broad Band Receiver. See BBX BTS download, 3-28 Ethernet LAN interconnect diagram, 3-19 LMF connection, 3-9, 3-17 system software download, 3-3 BTS Cabinet, 1-27 Create CAL File, 3-87

### С

C–CCP Backplane, H-6 C–CCP Backplane Troubleshooting, Procedure, 6-14 C–CCP shelf, 1-19

- cable calibration, automatic, test set–up, 3-50, 3-51 Advantest R3267/R3562, 3-51 Advantest R3465, 3-50 Agilent 8935, 3-50 Agilent E4406A/E4432B, 3-51 CyberTest, 3-50 HP 8921A, 3-50
- Cables Connection for 10 MHz Signal and GPIB , F-2, F-4
- Calibrate BLO, 3-73
- Calibrating Cables, 3-67
- Calibrating Test Cable Setup, PCS Interface HP83236B, F-11
- Calibrating Test Equipment, 3-67
- Calibration data file calibration, BLO, 3-75 In–Service, G-15
- Calibration Audit failure, 6-7
- calibration data file, description of, BLO, 3-75
- Cannot communicate to Communications Analyzer, 6-3
- Cannot communicate to Power Meter, 6-2
- Cannot Download DATA to any device card, 6-4
- Cannot ENABLE device, 6-5
- Cannot Log into cell–site, 6-2
- Cannot perform carrier measurement, 6-9
- Cannot perform Code Domain Noise Power measurement, 6-9
- Cannot perform Rho or pilot time offset measurement, 6-8
- Cannot perform Txmask measurement, 6-8

#### CCD, 1-19

CCP, shelf 1 – all inclusive TX ATP test outline, primary, 4-14

#### CDF

site configuration, 3-2 site equipage verification, 3-3 site type and equipage data information, 2-1

#### CDMA

allocation diagram for the North American, cellular telephone frequency spectrum, D-4 optimization/ATP test matrix, B-1 cdpower test, 4-11 Cell Site equipage verification, 2-1 types configuration, 3-2 Cell Site Data File. See CDF Cell Site Field Engineer CFE, 1-1 Channel Service Unit, 3-4 CIO. 1-19 CIO Connectors, 6-14 CLI. 1-2 Clock Sync Module. See CSM Code Domain Power and Noise Floor Levels, 4-12 Code Domain Power/Noise, 4-11 Communication test set, rear panel, F-2, F-4 Communications System Analyzer, 1-8 Communications system analyzer, 1-8 Components Located on CIO Card, H-10 Connecting test equipment to the BTS, 3-45 **Connector Functionality** Backplane, Troubleshooting, 6-13 Troubleshooting, Backplane, 6-13 Copy CAL Files From Diskette to the CBSC, 5-2 Copy CDF Files from CBSC, 3-12 Copy Files from LMF to Diskette, 5-1 Copying CAL files from CDMA LMF to the CBSC, 5 - 1Copying CAL files to the CBSC, 5-2 CSM. 1-19 and LFR primary functions, 3-35 CSM frequency verification, 3-37 CSM LED Status Combinations, 6-23 Customer I/O, 1-20 CyberTest, 3-46 CyberTest Communication Analyzer, 1-8

### D

DC Power Pre-test (BTS Frame), 2-7

- DC Power Problems, C–CCP Backplane Troubleshooting, 6-17
- DC/DC Converter LED Status Combinations, 6-22

#### **Index** – continued

Detailed, optimization/ATP test matrix, B-1 Devices, download. See Download **Digital Control Problems**, 6-15 C-CCP Backplane Troubleshooting, 6-15 Digital Multimeter, 1-9 **Directional Coupler**, 1-9 Download See also Devices BTS, 3-28 BTS system software, 3-3 Download BLO Procedure, 3-81 download ROM and RAM code. See ROM code Download/Enable MCCs, 3-34 Download/Enable MGLIs, 3-30 Duplexer/Directional Coupler DDC, 1-18, 1-19, 1-20, 1-21, 1-29 Ε

E1, isolate BTS from the E1 spans, 3-4 Enable CSMs & BDCs, 3-32 Equipment Overview, 1-14 Equipment warm-up, 3-49 Ethernet LAN interconnect diagram, 3-19 transceiver, 1-7 ETIB I/O Connectors, H-12 Every test fails, Troubleshooting, RFDS, 6-20

### F

fer test, 4-13 Files, calibration data file, BLO, 3-75 Folder Structure Overview, 3-13, 3-16 Frame, equipage preliminary operations, 2-1 FREQ Monitor Connector, CSM, 6-24 Frequency counter, optional test equipment, 1-10

### G

Gain set point, C-1 General optimization checklist, test data sheets, A-4 Gigatronics 8542B power meter, illustration, I-2 Gigatronics Power Meter, 3-46 GLI. See Master (MGLI2) and Slave (SGLI2) Group Line Interface GLI Connector, 6-13 GLI Ethernet A and B Connections, 6-14 GLI LED Status Combinations, 6-25 GLI Pushbuttons and Connectors, 6-26 GLI2, 1-19 GLI2 Front Panel Operating Indicators, 6-26 GPIB, F-1, F-5, F-7 Advantest R3465, I-8 HP83236A/B, I-6 HP8921A, I-6 HP8935, I-4 power meter Gigatronics 8542B, I-2 HP437B, I-1 set address, Motorola CyberTest, I-3 GPIB Cables, 1-8 GPS, receiver operation, test data sheets, A-5 GPS Initialization/Verification estimated position accuracy, 3-38 surveyed position accuracy, 3-38 GPS satellite system, 3-33 Graphical User Interface Overview, 3-21 Group Line Interface. See GLI

н

Hardware Requirements, 1-5 High Stability 10 MHz Rubidium Standard, 1-11 High-impedance Conductive Wrist Strap, 1-10 HP 437B, 3-46 HP 83236A, F-5 HP 8921, 3-46 HP83236A/B, GPIB, I-6 HP8921A, F-5 GPIB, I-6 HP8935, GPIB, I-4 HP8935 Analyzer, 1-8 HSO, 1-19

HSO Initialization/Verification, 3-35

### I

I and Q values, E-1 In–Service Calibration, G-15 test set–up diagrams DRDC, Advantest, 3-58 TRDC, Advantest, 3-60 Initial HP8921A setup, F-11 Initial Installation of Boards/Modules, preliminary operations, 2-1 Initial power tests, test data sheets, A-3 Installation and Update Procedures, 3-10 Intercabinet I/O, 1-21 Internal FRU, 1-28 Internal FRUs, 1-18 IS–97 specification, E-1 ISB Inter Shelf Bus connectors, 6-13

### L

LAN, BTS frame interconnect, illustration, 3-19 LED Status Combinations for all Modules except GLI2 CSM BBX2 MCC24 MCC8E, 6-22 LFR. 1-19 receiver operation, test data sheets, A-6 Line Build Out parameters configure, 5-4 verify, 5-3 LMF, 3-10, F-1, F-7 to BTS connection, 3-4, 3-9, 3-17 view CDF information, 3-3 LMF Removal, 5-6 Load Center Wiring, 2-5 Local Area Network (LAN) Tester, 1-10 Logging In to a BTS, 3-22 Logging Out, 3-25 LORAN-C Initialization/Verification, 3-43 LPA errors, 6-5 LPA Module LED, 6-28 LPA Shelf LED Status Combinations, 6-28

LPAC Interface Board, H-11

### Μ

major components, 1-17 Manual, layout, 1-1 Master Group Line Interface. See MGLI MASTER LED, GLI, 6-25 MCC LED Status Combinations, 6-27 MCC/CE, 4-11 MGLI2, board detail, MMI port connections, 5-4 MMI common connections, 3-27 MMI Connection, 3-27 MMI Connector CSM, 6-24 GLI, 6-26 MMI Connectors, MCC, 6-27 MMI equipment setup, 3-27 Model SLN2006A MMI Interface Kit, 1-8 Module status indicators, 6-22 Motorola, SC9600 Base Transceiver Subsystem, 1-1 MPC, 1-19 Multi Channel Card. See MCC Multi-FER test Failure, 6-10

### Ν

New Installations, 1-3
No AMR control, 6-16
No BBX2 control in the shelf, 6-16
No DC input voltage to Power Supply Module, 6-18
No DC voltage +5 +65 or +15 Volts to a specific GLI2 BBX2 or Switch board, 6-19
No GLI2 Control through span line connection, 6-15
No GLI2 Control via LMF, 6-15
No or missing MCC24 channel elements, 6-17
No or missing span line traffic, 6-16
North American, cellular telephone system frequency spectrum, CDMA allocation, D-4
Null modem cable detail, 1-8

### 0

Online Help, 1-2

Optimization, 1-1 optimization/ATP, test set-up, 3-55 Advantest R3267/R3562 **DRDCs. 3-58 TRDCs**, 3-60 Advantest R3465, 3-55 Agilent 8935 **DRDCs**, 3-57 **TRDCs**, 3-59 Agilent E4406A/E4432B **DRDCs**, 3-57 **TRDCs**, 3-59 CyberTest, 3-55 HP 8921A, 800 MHz, 3-56 HP 8921A, 1.9 GHz, 3-56 **Optimization/ATP Test Matrix**, 1-3 **Optional Test Equipment**, 1-10 Optional test equipment, frequency counter, 1-10 Oscilloscope, 1-10

### Ρ

Pilot Time Offset. See PN Ping, 3-19 PN offset programming information, E-1 offset usage, E-1 PN offset per sector, E-1 PN Offset Usage, E-1 Power Delta Calibration Advantest, G-4 HP8921A, G-2 HP8935, G-7 Power Input, 6-13 Power Meter. 1-9 illustration, F-18, I-1 Pre-calibration, F-18 Power meter GPIB Gigatronics 8542B, I-2 HP437B, I-1 illustration, Gigatronics 8542B, I-2 Power Supply Module Interface, 6-13 Pre-calibration, Power Meter, F-18 Pre-power tests, test data sheets, A-3

Preliminary operations cell Site types, 2-1 test data sheets, A-2 Prepare to Leave the Site External test equipment removal, 5-1 LMF Removal, 5-6 Reestablish OMC-R control, 5-7 Verify T1/E1, 5-7 Prepare to leave the site re-connect BTS IFM connector, 5-6 re-connect BTS T1 spans, 5-6 Procedures to Copy CAL Files From Diskette to the CBSC, 6-2, 6-3, 6-4 Product Description, 1-2 Pseudorandom Noise. See PN ptoff test, 4-10 Punch Block, 3-6 PWR/ALM and ACTIVE LEDs, MCC, 6-27 PWR/ALM LED BBX2, 6-27 CSM, 6-23 DC/DC Converter, 6-22 generic, 6-22 MCC, 6-27 MPC and EMPC Card, H-20

### R

RAM code, described, 3-28 Re-connect BTS IFM connector, 5-6 Re-connect BTS T1 Spans, 5-6 Receive Distribution Card RXDC, 1-29 Reduced ATP, 4-2 Reduced ATP passes but forward link problem prevails, 6-8 Reestablish OMC-R control, 5-7 Removing and Installing LPAs for the SC 4812ET, H-7 Required documents, 1-4, 1-28 **Required Test Equipment** Ethernet LAN transceiver, 1-7 substitute equipment, 1-5 **RESET** Pushbutton, GLI, 6-26 Resetting BTS modules, 5-1

#### **Index** – continued

RF Adapters, 1-10 RF Attenuators, 1-9 50 Pair Punchblock, H-25 RF Path Bay Level Offset Calibration, 3-73 RF Test Cable, 1-10 RFDS - Fault Isolation, 6-20 **RFDS** Cabling Details, H-22 **RFDS** calibration description, 3-96 procedure, 3-96 **RFDS FRU, H-14, H-22** RFDS Location, SC 4812ET, 1-23 **RFDS** parameters, 3-89 checking, 3-89 setting, 3-89 **RFDS** Test Subscriber Unit. 3-29 **RFDS TSU Calibration Channel Frequencies**, 3-96 rho test, 4-9 ROM code described, 3-28 download caution, J-2 downloading, J-1 procedure, J-2 RS-232 to GPIB Interface, 1-7 Rubidium Standard Timebase, 3-46 RX, antenna VSWR, test data sheets, A-16 RX and TX paths fail, Troubleshooting, RFDS, 6-20 RX Frame Error Rate (FER) ATP, 4-13

### S

SC 4812 BTS Optimization/ATP Test Matrix, B-2 SC 4812ET BTS Combiner, H-8, H-9, H-16, H-17, H-18, H-19, H-21, H-24 SCLPA, convergence test data sheets, A-7 Selecting Test Equipment, 3-64 Set Antenna Map Data, 3-94 Set RFDS Configuration Data, 3-95 Set Span Parameter Configuration, procedure, 5-4 Setting Cable Loss Values, 3-71

Setting Control Port, 3-5 Setting Coupler Loss Value, 3-72 SGLI2, board detail, MMI port connections, 5-4 SIF, output considerations vs BBX gain set point, C-1 Site, equipage verification, 3-3 Site checklist, verification data sheets, A-2 site equippage, CDF file, 3-2 Span Framing Format configure, 5-4 verify, 5-3 SPAN I/O Functional Description, Introduction, H-13 Span Line (T1/E1) Verification Equipment, 1-10 Span Line connector, 6-13 Span Parameter Configuration set, procedure, 5-4 verification, procedure, 5-3 Span Problems no control link, Troubleshooting, 6-29 SPANS LED, 6-25 Spectrum Analyzer, 1-10 Spectrum Analyzer, HP8594E, 3-46 STATUS LED, GLI, 6-25 SYNC Monitor Connector, CSM, 6-24 System Connectivity Test, F-5

### т

T1, isolate BTS from the T1 spans, 3-4 Telco Interface Board TIB, 1-29 Test data sheets Alarm verification. A-16 general optimization checklist, A-4 GPS receiver operation, A-5 initial power tests, A-3 LFR receiver operation, A-6 pre-power tests, A-3 preliminary operations, A-2 RX antenna VSWR, A-16 SCLPA convergence, A-7 site checklist, A-2 TX antenna VSWR, A-15 TX BLO, A-8, A-13 verification of test equipment used, A-1

Test equipment, verification data sheets, A-1

#### Index - continued

Test equipment connections, F-1 preliminary Agilent E4406A/E4432B set-up, F-10 Test Equipment Policy, 1-4 Test Equipment Setup, 3-45 Test Equipment Setup Calibration for TX Bay Level Offset, 3-70, F-15 Test Equipment Setup Chart, 3-47 Test equipment setup RF path calibration, 3-77 Test Set Calibration, 3-63 Timing Reference Cables, 1-9 Transmit TX path audit, 3-82 Transmit TX path calibration, 3-78 Transmit/Receive Module TRX, 1-28 Troubleshooting DC Power Problems, 6-17 Span Problems no control link, 6-29 TX and RX Signal Routing, 6-19 Troubleshooting CSM Checklist, 6-11 Troubleshooting Forward Link Failure (BTS Passed Reduced ATP), 6-8 TSU NAM, programming description, 3-92 parameter ranges, 3-93 parameters, 3-92 procedure, 3-98

#### ТΧ

antenna VSWR, test data sheets, A-15, A-16 BLO test data sheets, A-8, A-13

TX & RX Path Calibration, 3-73

TX and RX Frequency vs Channel, D-2

TX and RX Signal Routing, C–CCP Backplane Troubleshooting, 6-19

TX Audit Test, 3-83

TX Bay Level Offset and TX ATP test equipment setup calibration, 3-69

TX calibration, set–up, 3-52 Advantest R3267, 3-54

Advantest R3465, 3-53 Agilent 8935, 3-52 Agilent E4406A, 3-54 CyberTest, 3-52 HP 8921A, 3-53 TX Code Domain Power ATP, 4-11 tx fine adjust, E-1 TX Mask Verification, spectrum analyzer display, illustration, 4-8 TX Output Acceptance Tests - Introduction Code domain power, 4-5 Pilot time offset, 4-5 Spectral purity TX mask, 4-5 Waveform Quality (rho), 4-5 TX Path Calibration, 3-74 TX Pilot Time Offset ATP, 4-10 TX Spectral Purity Transmit Mask ATP, 4-7 TX Waveform Quality (rho) ATP, 4-9 TX/RX OUT Connections, 4-3 txmask test. 4-7

### U

Updating CDMA LMF Files, 5-1

### V

Verify, test equipment used, test data sheets, A-1 Verify GLI ROM code load, 3-29 Verify Span Parameter Configuration, procedure, 5-3 Virtual BTS, 1-14

### W

Walsh channels, 4-11

### Χ

XCVR Backplane Troubleshooting, 6-13 Xircom Model PE3–10B2, LMF to BTS connection, 3-17

#### **Index** – continued

Notes